# *Im Invacare® Bora / Spectra XTR SERVICE MANUAL*

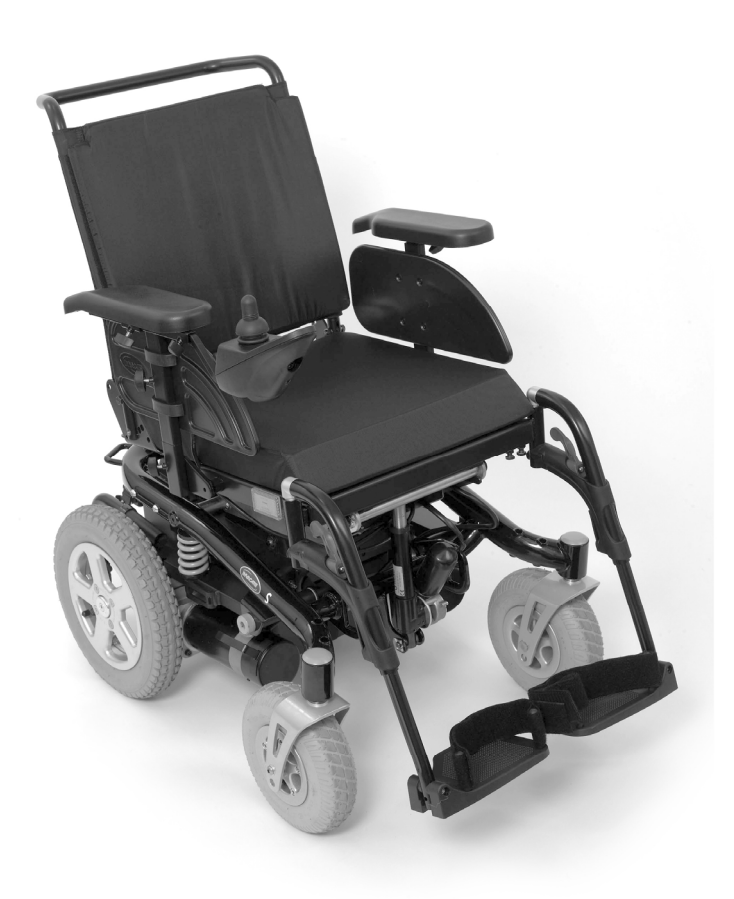

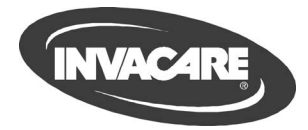

These instructions contain information about: testing work repair work Edition: 01.07.10

|                | Mobitec Mobilitätshilfen GmbH  | <b>a</b>                                                                                                    | +43 - 6232 - 55 35 0      |  |
|----------------|--------------------------------|----------------------------------------------------------------------------------------------------|---------------------------|--|
|                | Herzog Odilostrasse 101        | Fax:                                                                                                    | +43 - 6232 - 55 35 4      |  |
|                | A-5310 Monasee                 | @: 01<br>@:                                                                                                    | austria@invacare.com      |  |
|                | Austria                        | ŴWW:                                                                                                    | www.mobitec-austria.com   |  |
|                | Invacare® n v                  | <b>A</b>                                                                                                    | +32 - (0)50 - 83 10 10    |  |
| ( <b>B</b> )   | Autobaan 22                    | Fax:                                                                                                    | +32 - (0) 50 - 83 10 11   |  |
|                | B-8210 Loppem (Brugge)         | @:                                                                                                    | belgium@invacare.com      |  |
|                | Belgium                        | WWW:                                                                                                    | www.invacare.be           |  |
|                | Mohitec Rebab AG               | <b>A</b>                                                                                                    | +41 - (0)61 - 48 77 08 0  |  |
| ( <b>CH</b> )  | Benkenstraße 260               | Eax:                                                                                                    | +41 - (0)61 - 4877081     |  |
| $\bigcirc$     | CH-4108 Witterswil             | @:                                                                                                    | office@mobitec-rehab.ch   |  |
|                | Switzerland                    | @: s                                                                                                    | witzerland@invacare.com   |  |
|                |                                | WWW:                                                                                                    | www.mobitec-rehab.ch      |  |
|                | Invacare Aquatec               | <b>2</b>                                                                                                    | 0 75 62 / 7 00 - 251      |  |
|                | Alemannenstraße 10             | Fax                                                                                                    | 08 00 / 6 73 81 72        |  |
|                | 88316 ISNY                     |                                                                                                    | nto@Invacare-aquatec.de   |  |
|                | Deutschland                    | vvvvv.                                                                                                    | www.invacare-aquatec.ue   |  |
| (DK)           | Invacare® A/S                  | (Kundeservice): Fax (Kundeservice):                                                                                                    | +45 - (0)36 - 90 00 00    |  |
|                | DK-2605 Brøndby                | an (nunueservice).                                                                                                    | denmark@invacare.com      |  |
|                | Danmark                        | WWW:                                                                                                    | www.invacare.dk           |  |
|                | h                              |                                                                                                    |                           |  |
| (F)            | Invacare® SA                   | The second second secon | +34 - (0)972 - 49 32 00   |  |
|                | Poligon Industrial de Celrà    | Гах.<br>@·                                                                                                    | +34 - (0) 972 - 49 32 20  |  |
|                | 17460 Celrà (Girona)           | WWW:                                                                                                    | www.invacare.es           |  |
|                | ESPAÑA                         |                                                                                                    |                           |  |
|                | Invacare® Poirier SAS          | <b>a</b> :                                                                                                    | +33 - (0)247 - 62 64 66   |  |
|                | Route de St Roch               | Fax:                                                                                                    | +33 - (0)247 - 42 12 24   |  |
|                | F-37230 Fondettes              | @:                                                                                                    | contactfr@invacare.com    |  |
|                | France                         | VV VV VV.                                                                                                    | www.invacare.in           |  |
| GB             | Invacare® Ltd                  | (Customer Service):                                                                                                    | +44 - (0)1656 - 776 222   |  |
|                | Pencoed Technology Park        | Fax (Customer Service)                                                                                                    | : +44 - (0)1656 - 776 220 |  |
|                | Pencoed<br>Bridgend CE35 5H7   | @.<br>@:                                                                                                    |                           |  |
|                | United Kingdom                 | WWW:                                                                                                    | www.invacare.co.uk        |  |
|                | Invacare Mecc San s.r.l.       | 8                                                                                                    | +39 - 0445 - 38 00 59     |  |
|                | Via Dei Pini, 62               | Fax:                                                                                                    | +39 - 0445 - 38 00 34     |  |
| $\bigcirc$     | I - 36016 Thiene (VI)          | @:                                                                                                    | italia@invacare.com       |  |
|                | ITALIA                         | WWW:                                                                                                    | www.invacare.it           |  |
|                | Invacare Ireland Ltd.          | 2                                                                                                    | +353 - 18 10 70 84        |  |
|                | Unit 5 Seatown Business Campus | Fax:                                                                                                    | +353 - 18 10 70 85        |  |
|                | Seatown Rd, Swords             | @:                                                                                                    | eire@invacare.com         |  |
|                | Ireland                        |                                                                                                    |                           |  |
|                | Invacare® AS                   | 🕿 (Kundeservice):                                                                                                    | +47 - (0) 22 57 95 10     |  |
| $(\mathbf{N})$ | Grensesvingen 9                | Fax (Kundeservice):                                                                                                    | +47 - (0)22 57 95 01      |  |
| $\smile$       | Postboks 6230                  | @:                                                                                                    | norway@invacare.com       |  |
|                | N-0603 Oslo                    | WWW:                                                                                                    | www.invacare.no           |  |
|                | Norge                          |                                                                                                    |                           |  |
| NI             | Invacare® B.V.                 |                                                                                                    | +31 - (0)318 - 69 57 57   |  |
|                | Ceisiusstraat 46               | Fax:<br>@∵                                                                                                    | +31 - (0) 318 - 69 57 58  |  |
|                | The Netherlands                | WWW:                                                                                                    | www.invacare.com          |  |
|                |                                |                                                                                                    |                           |  |
| $\mathbf{P}$   | Invacare® PORTUGAL Lda         | 會:<br>Fav:                                                                                                    | +351-225105946            |  |
|                | P-4369-001 Porto               | αλ.<br>@:                                                                                                    | portugal@invacare.com     |  |
|                | PORTUGAL                       | WWW:                                                                                                    | www.invacare.pt           |  |
|                |                                |                                                                                                    | ·                         |  |

| S<br>FIN | Återförsäljare:<br>Invacare® AB<br>Fagerstagatan 9<br>S-163 91 Spånga<br>Sverige                        | <ul> <li>☎ (Kundtjänst):</li> <li>Fax (Kundtjänst):</li> <li>@:</li> <li>@:</li> <li>WWW:</li> </ul> | +46 - (0) 8 761 70 90<br>+46 - (0) 8 761 81 08<br>sweden@invacare.com<br>finland@invacare.com<br>www.invacare.se |  |
|----------|----------------------------------------------------------------------------------------------------|----------------------------------------------------------------------------------------------------|----------------------------------------------------------------------------------------------------|--|
|          | Tillverkare:<br>Invacare Deutschland GmbH<br>Kleiststraße 49<br>D-32457 Porta Westfalica<br>Deutschland | MÖLNDAL<br>22<br>Fax:<br>@:<br>LANDSKRONA                                                            | +46 - (0) 31 - 86 36 00<br>+46 - (0) 31 - 86 36 06<br>ginvacare@invacare.com                                     |  |
|          |                                                                                                    | Fax:<br>@:                                                                                           | +46 - (0) 418 – 285 40<br>+46 - (0) 418 – 180 89<br>linvacare@invacare.com                                       |  |
|          |                                                                                                    | OSKARSHAMN<br><b>2</b><br>Fax:<br>@:                                                                 | +46 - (0) 491 - 101 40<br>+46 - (0) 491 - 101 80<br>oinvacare@invacare.com                                       |  |

## Contents

| Cha | pter                                    | Pa                                                                                                    | age                                                                                          |
|-----|-----------------------------------------|----------------------------------------------------------------------------------------------------|----------------------------------------------------------------------------------------------|
| 1   | Intro                                   | duction                                                                                                    | 6                                                                                            |
|     | 1.1<br>1.2<br>1.3<br>1.4<br>1.5         | General information<br>Notes on transport<br>Definition and representation of information and safety information in this manual<br>Hazard symbols and symbols used<br>Images in this manual | 6<br>7<br>8<br>9                                                                             |
| 2   | Safe                                    | ty and fitting instructions                                                                                                    | 10                                                                                           |
|     | 2.1<br>2.2<br>2.3                       | Before any inspection or repair work<br>Personal safety equipment<br>General safety information and information about fitting / removal                                                     | 10<br>10<br>10                                                                               |
| 3   | Tight                                   | tening torques                                                                                                    | 12                                                                                           |
| 4   | Layo                                    | ut of components and componentry                                                                                                    | 13                                                                                           |
| Ε   | 4.1<br>4.2                              | Overview                                                                                                    | 13<br>13<br>15<br>17<br>19<br>19<br>19<br>20<br>20<br>20<br>20<br>20<br>20<br>21<br>21<br>21 |
| 5   | Main                                    | tenance plan (1x annually)                                                                                                    | 22                                                                                           |
| 6   | Oper<br>6.1<br>6.2<br>6.3<br>6.4<br>6.5 | ational faults         Drive fault diagnosis                                                                                                    | 24<br>24<br>26<br>27<br>29<br>30                                                             |
| 7   | Repa                                    | air work                                                                                                    | 32                                                                                           |
|     | 7.1<br>7.2<br>7.3                       | General warning information about fitting work         Replacing drive components         7.2.1       Replacing the complete drive unit         7.2.2       Replacing the motor             | 32<br>34<br>35<br>36<br>37<br>38                                                             |
|     | 7.4<br>7.5                              | Replacing the G-Trac module                                                                                                    | 40                                                                                           |
|     | 7.5<br>7.6                              | Replacing batteries         7.6.1       Removing the battery cases         7.6.2       Removing the batteries         7.6.3       Correct handling of damaged batteries                     | 42<br>43<br>44<br>45<br>48                                                                   |
|     | 7.7<br>7.8                              | Checking and replacing the main fuse<br>Checking the cable                                                                                                    | 49<br>51                                                                                     |

|    | 7.9          | Differences when replacing the REM24 remote                                         | 53              |
|----|--------------|-------------------------------------------------------------------------------------|-----------------|
|    | 7.10         | Lighting unit                                                                       | 54              |
|    |              | 7.10.1 Replacing front headlight completely (LED lighting unit)                     | 54              |
|    |              | 7.10.2 Replacing the front bulb holder (LED lighting unit)                          | 55              |
|    |              | 7.10.3 Replacing the rear light completely (LED lighting unit)                      | 56              |
|    | 7.11         | Replacing the steering head bearings on the steering wheels                         | 57              |
|    | 7.12         | Repairing punctures                                                                 | 60              |
|    |              | 7.12.1 Repairing punctures (wheel size 3.00-8")                                     | 60              |
|    |              | 7.12.2 Repairing punctures (wheel size 280/250-4)                                   | 62              |
|    | 7.13         | Replacing a drive wheel                                                             | 64              |
|    | 7.14         | Replacing the splash guard                                                          | 66              |
|    | 7.15         | Checking an adjusting motor                                                         | 68              |
|    | 7.16         | Replacing the seat tilting                                                          | 69              |
|    | 7.17         | Replacing the lifter                                                                | 71              |
| 8  | Adju         | isting the seat depth to the user's seating position                                | 73              |
|    | 8.1          | Standard seat                                                                       | 73              |
|    | 8.2          | Fixed seat                                                                          | 75              |
|    | 8.3          | Flex-II seat                                                                        | 76              |
| 9  | Bacl         | krest unit                                                                          | 77              |
|    | 9.1          | Replacing the standard backrest           9.1.1.1         Adjusting backrest former | <b>77</b><br>78 |
| 10 | Rep          | lacing the holding strap                                                            | 79              |
|    | 10.1<br>10.2 | Standard seat & Flex II<br>Fixed seat unit                                          | 79<br>80        |

## 1 Introduction

## 1.1 General information

- Service and maintenance work must be carried out taking this service manual into account.
- It is imperative that you observe safety information.
- Information about operation or about general maintenance and care work on the mobility device should be taken from the operating manual.
- You can find information about ordering spare parts in the spare parts catalogue.
- Only use original Invacare® spare parts. The guarantee will become invalid if other spare parts are used!
- We reserve the right to make any alterations on the grounds of technical improvements.
- The mobility device may only be maintained and overhauled by qualified personnel.
- The minimum requirement for service technicians is suitable training, such as in the cycle or orthopaedic mechanics fields, or sufficiently long-term job experience.
  - Experience in the use of electrical measuring equipment (multimeters) is also a requirement.Special Invacare training is recommended.
- Alterations to the mobility device which occur as a result of incorrectly or improperly executed maintenance or overhaul work lead to the exclusion of all liability on the side of INVACARE.
- If you have any problems or questions please contact Invacare Service.

### 1.2 Notes on transport

- If the mobility device has to be shipped back to the manufacturer for major repairs, you should always use the original packaging for transport.
- You must include a precise fault description.

# 1.3 Definition and representation of information and safety information in this manual

Different types of information and signal words are used throughout this manual.

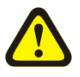

#### The signal word "HAZARD!" refers to immediate hazards.

• The following lines in italics refer to actions which serve to avoid such hazards.

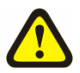

#### WARNING!

**HAZARD!** 

The signal word "WARNING!" refers to possibly-occurring hazards which can lead to death or serious injuries if they are not avoided.

• The following lines in italics refer to actions which serve to avoid such hazards.

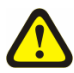

#### ATTENTION!

The signal word " ATTENTION!" refers to possibly-occurring hazards which can lead to minor injuries and/or material damage if they are not avoided.

• The following lines in italics refer to actions which serve to avoid such hazards.

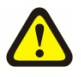

### CAUTION!

The signal word "CAUTION!" refers to hazards which could lead to material damage if they are not avoided.

• The following lines in italics refer to actions which serve to avoid such hazards.

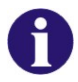

#### Note

The signal word "Note" is used to denote general information which simplifies the handling of your product and refers to special functions.

## 1.4 Hazard symbols and symbols used

Different types of hazard symbols and symbols are used throughout this manual.

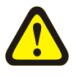

#### General hazards

#### This symbol warns you of general hazards!

• Always follow the instructions to avoid injury to the user or damage to the product!

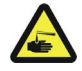

#### **BURN HAZARD!**

This symbol warns you of the danger of chemical burns, for example due to the discharge of battery acids!

• Always follow the instructions to avoid injury to the user or damage to the product!

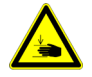

#### DANGER OF CRUSHING!

This symbol warns you of crushing hazards due to inattentive working with heavy components.

Always follow the instructions to avoid injury to the user or damage to the product!

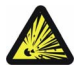

#### **EXPLOSION HAZARD!**

This symbol warns you of an explosion hazard, which can be caused by excessive tyre pressure in a pneumatic tyre.

• Always follow the instructions to avoid injury to the user or damage to the product!

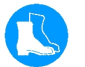

#### Wear safety shoes

The symbol refers to the requirement for wearing safety shoes.

• Wear standardised safety shoes during all work.

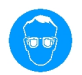

#### Wear eye protection

This symbol refers to the requirement for wearing eye protection, for example when working with batteries.

• Wear eye protection when this symbol is shown.

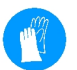

#### Wear safety gloves

This symbol refers to the requirement for wearing safety gloves, for example when working with batteries.

• Wear safety gloves when this symbol is shown.

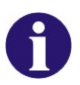

#### Note

This symbol identifies general information which is intended to simplify working with your product and which refers to special functions.

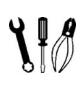

#### Requirements:

This symbol identifies a list of various tools, components and items which you will need in order to carry out certain work. Please do not attempt to carry out the work if you do not have the listed tools available.

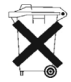

#### Always dispose used or damaged batteries correctly

The symbol refers to information for the correct disposal of used or damaged batteries.

## 1.5 Images in this manual

The detailed images in this manual are given digits to identify various components. Component numbers in text and operational instructions always relate to the image directly above.

## 2 Safety and fitting instructions

These safety instructions are intended as prevention of accidents at work and it is imperative that they are observed.

### 2.1 Before any inspection or repair work

- Read and observe this repair manual and the associated operating manual!
- Observe the minimum requirements for carrying out the work (see chapter entitled "General information").

## 2.2 Personal safety equipment

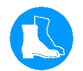

#### Safety shoes

The mobility device, and some of its components, are very heavy. These parts can result in injuries to the feet if they are allowed to drop.

• Wear standardised safety shoes during all work.

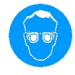

#### Eye protection

It is possible that battery acid can be discharged when working on defective batteries or when handling batteries improperly.

• Always wear eye protection when working on any defective or possibly defective batteries.

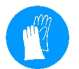

#### Safety gloves

It is possible that battery acid can be discharged when working on defective batteries or when handling batteries improperly.

 Always wear acid-proof safety gloves when working on any defective or possibly defective batteries.

## 2.3 General safety information and information about fitting / removal

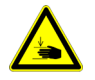

#### WARNING: Danger of crushing!

Various components such as the drive unit, batteries, seat etc are very heavy. This results in injury hazards to your hands!

 Please note the high weight of some components! This applies especially to the removal of drive units, batteries and the seat.

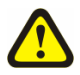

#### WARNING!

#### Injury hazard if the vehicle starts moving unintentionally during repair work!

- Switch the power supply off (ON/OFF key)!
- Engage the drive!
- Before raising the vehicle, secure the wheels by blocking them with wedges!

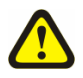

#### ATTENTION!

#### Fire and burn hazard due to electrical short-circuit!

- The mobility device must be completely switched off before removal of voltage-carrying components! To do this, remove the batteries.
- Avoid short-circuiting the contacts when carrying out measurements on voltage-carrying components!

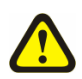

#### ATTENTION!

Injury hazard and danger of damage to vehicle due to improper or incomplete maintenance work!

- Use only undamaged tools in good condition.
- Some moving parts are mounted in sockets with PTFE coating (Teflon<sup>™</sup>). Never grease these sockets!
- Never use "normal" nuts instead of self-locking nuts.
- Always use correctly-dimensioned washers and spacers
- When reassembling, always replace any cable ties which were cut during dismantling.
- After completing your work / before renewed start-up of the mobility device, check all connections for tight fitting.
- After completing your work / before renewed start-up of the mobility device, check all parts for correct locking.
- Only operate the vehicle with the approved tyre pressures (see technical data).
- Check all electrical components for correct function. Please note that incorrect polarity can result in damage to the electronics.
- Always carry out a trial run at the end of your work.

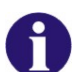

Note

Mark all current settings for the mobility device (seat, armrests, backrest etc.), and the associated cable connecting plugs, before dismantling. This makes reassembly easier. All plugs are fitted with mechanical safety devices which prevent release of the connecting plugs during operation. To release the connecting plugs the safety devices must be pressed in. When reassembling ensure that these safety devices are correctly engaged.

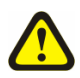

#### WARNING!

## Any changes to the drive program can affect the driving characteristics and the tipping stability of the vehicle!

- Changes to the drive program may only be carried out by trained Invacare® specialist dealers!
- Invacare® supplies all mobility devices with a standard drive program ex-works. Invacare® can only give a warranty for safe vehicle driving behaviour especially the tipping stability for this standard drive program!

## 3 Tightening torques

The tightening torques stated in the following list are based on the thread diameter for the nuts and bolts for which no specific values have been determined. All values assume dry and de-greased threads.

| Thread                            | M4   | M5   | M6    | M8    | M10   | M12   | M14    | M16    |
|-----------------------------------|------|------|-------|-------|-------|-------|--------|--------|
| Tightening torque (<br>in Nm ±10% | 3 Nm | 6 Nm | 10 Nm | 25 Nm | 49 Nm | 80 Nm | 120 Nm | 180 Nm |

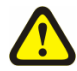

#### CAUTION!

Damage can be caused to the mobility device due to improperly tightened screws, nuts or plastic connections.

- Always tighten screws, nuts etc to the stated tightening torque.
- Only tighten screws or nuts which are not listed here fingertight.

## 4 Layout of components and componentry

## 4.1 Overview

## 4.1.1 Wheelchair without lifter

#### Underneath the seat:

- 1) Seat disengager
- 2) Electronics module

The electronics modules used are described in Chapter 4.2.

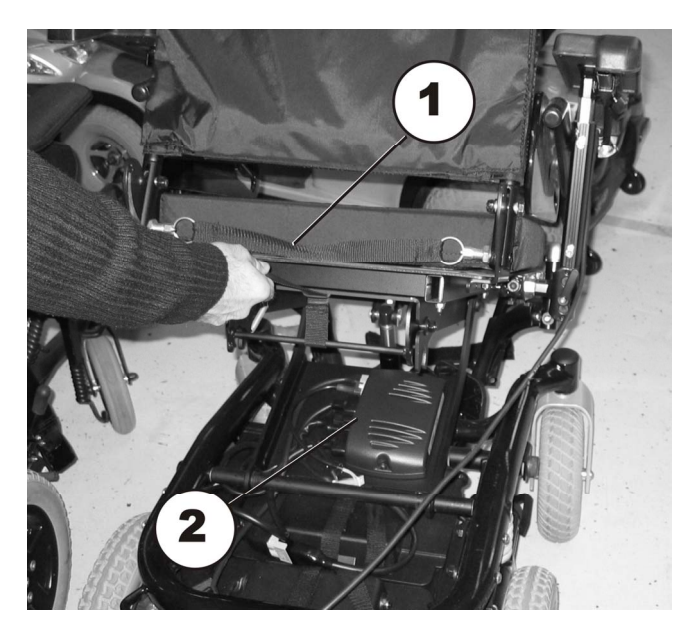

#### Power seat tilting

3) Adjusting motor

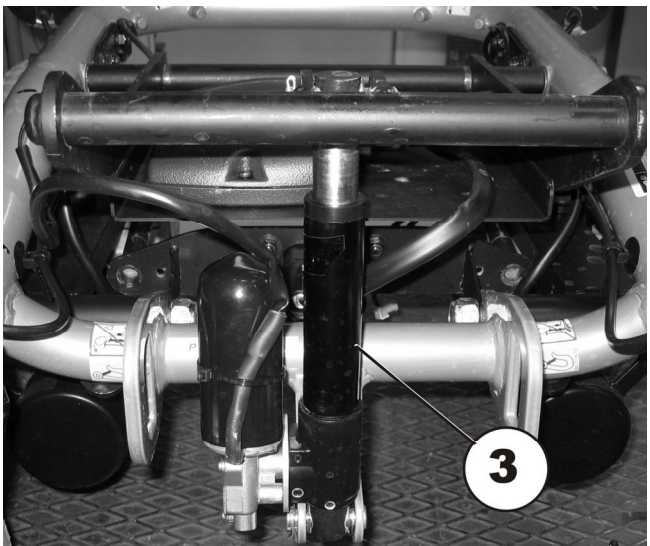

#### Actuator module

4) Actuator module

The actuator module is fitted under the seat support.

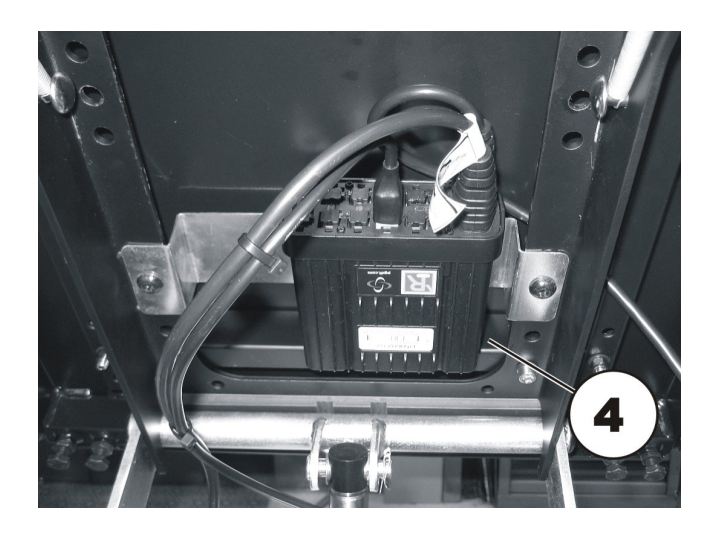

#### **G-Trac module**

5) G-Trac module

The optional G-Trac module is located in the front, next to the battery connector.

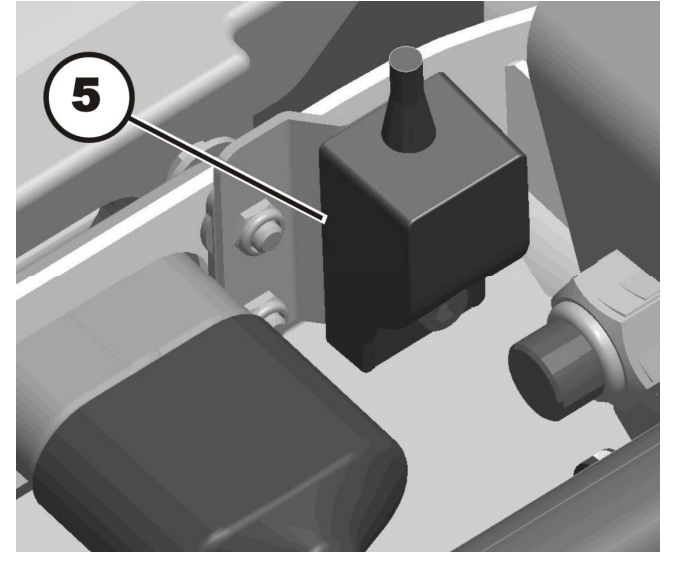

#### 4.1.2 Wheelchair with lifter

#### In front of the batteries under the plastic cover:

- 1) Electronics module
- 2) Lighting PCB (optional)
   3) Plastic cover

The electronics modules used are described in Chapter 4.2.

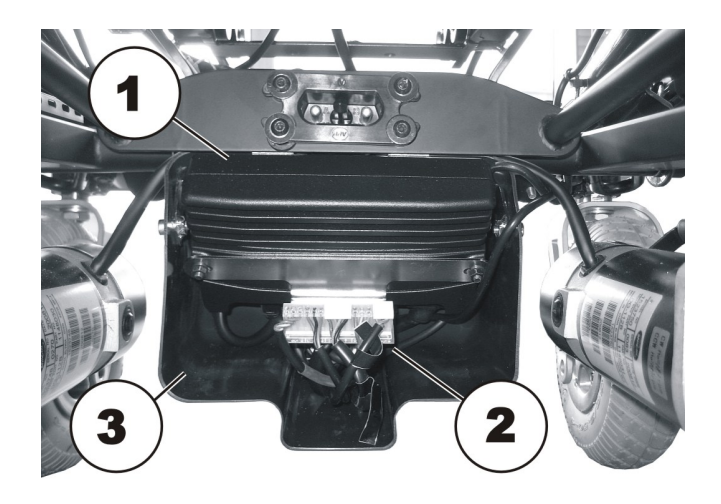

#### Actuator module

- 4) Actuator module 1 (optional)5) Actuator module 2 (optional)
- 6) Actuator motor backrest (optional)

The actuator modules are fitted under the seat support.

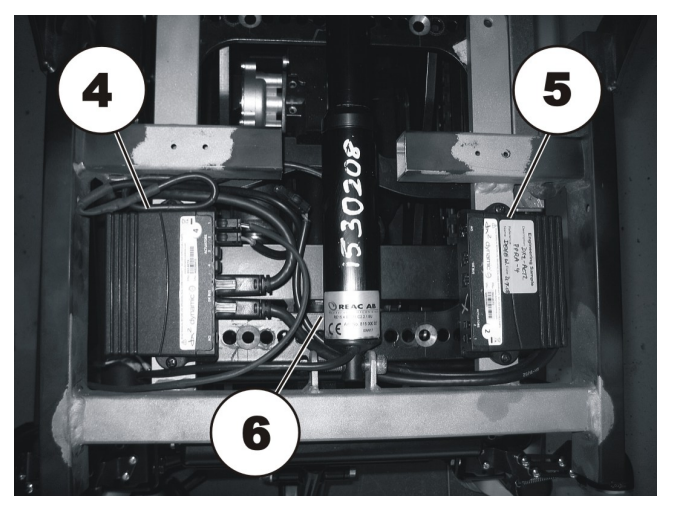

#### Electric seat adjustment

- 6) Actuator motor backrest (optional)
- 7) Actuator motor seat tilting

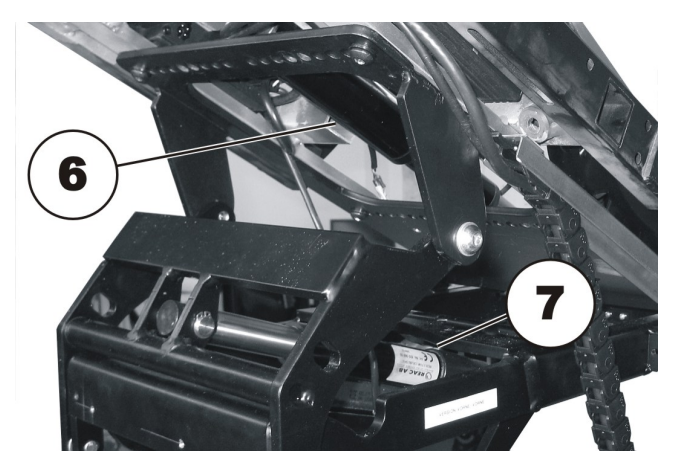

## Electric lifter

8) Lifter motor

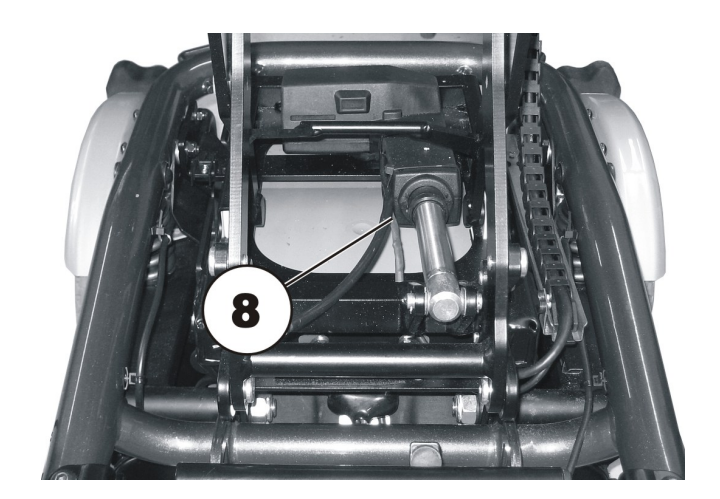

#### G-Trac module

9) G-Trac module

The optional G-Trac module is located in the front, next to the battery connector.

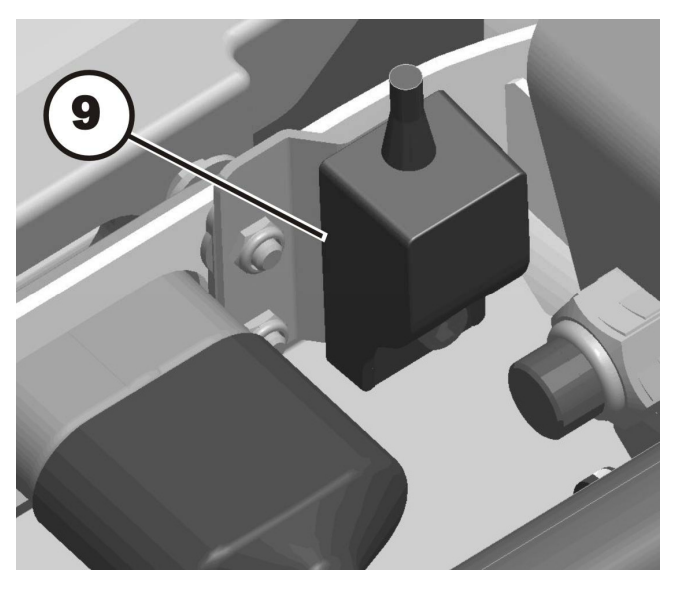

## 4.2 Electronics modules

A variety of electronics modules can be fitted to the mobility device.

Before you connect any mobility device components such as adjusting motors/actuators or motors to the electronics modules, you should first ensure that you know exactly which electronics module has been fitted. Please refer to the following table for an overview.

| Electronics module | Designation                                     | Joystick boxes                    | Notes                            |
|--------------------|-------------------------------------------------|-----------------------------------|----------------------------------|
|                    | ACS I 60A                                       | REM24 remote                      |                                  |
| ACT I              | ACS I 60A with<br>ACT actuator<br>module        |                                   | The actuator module is optional. |
|                    | ACS II PMB70<br>ACS II PMB70L<br>ACS II PMA90LG | G90A<br>REM A<br>REM B<br>REM 550 |                                  |
|                    | ACS II with ACT actuator module                 |                                   | The actuator module is optional. |
|                    | VR2                                             | VR2 remote                        |                                  |
|                    | R-Net                                           | R-Net remote                      |                                  |

| Electronics module                     | Designation                                  | Joystick boxes  | Notes                            |
|----------------------------------------|----------------------------------------------|-----------------|----------------------------------|
|                                        | Shark                                        | Shark II remote |                                  |
|                                        | Shark with lighting<br>PCB                   |                 | The lighting PCB is optional.    |
| 11 A A A A A A A A A A A A A A A A A A | ACT actuator<br>module                       |                 | The actuator module is optional. |
|                                        | R-NET ISM lighting<br>and actuator<br>module |                 | The module is optional.          |
|                                        | Lighting PCB                                 |                 | The lighting PCB is optional.    |
|                                        | G-Trac module                                |                 | The G-Trac module is optional.   |

### 4.2.1 ACS I 60A electronics module

#### Connections

- 1) Motor M2
- 2) Battery 24V
- 3) Bus cable (to remote or ACT)
- 4) Bus cable (to remote or ACT)
- 5) Motor M1

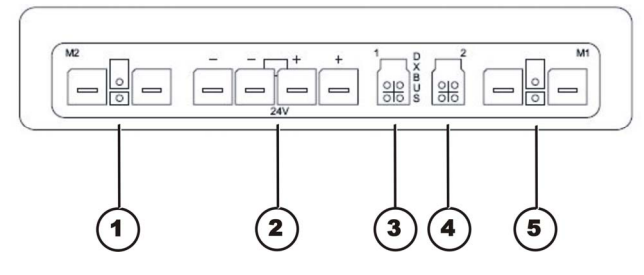

#### 4.2.2 ACS II PMB70 / ACS II PMB70L electronics module

#### Connections

- 1) Battery 24V
- 2) Bus cable (to remote or ACT)
- 3) Bus cable (to remote or ACT)
- 4) Motor M1
- 5) Light
- 6) Motor M2

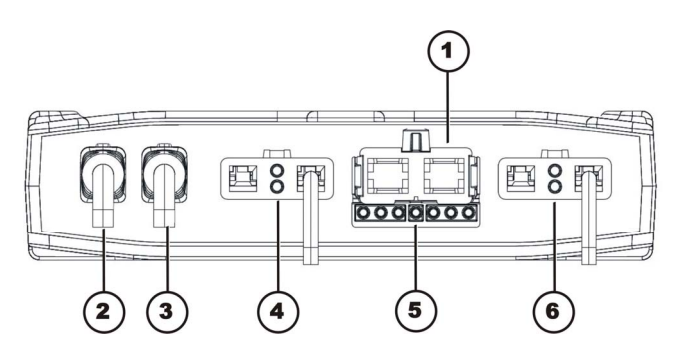

#### 4.2.3 ACS II PMA90LG electronics module

#### Connections

- 1) Battery 24 V
- 2) Cable to G-Trac module (GYRO)
- 3) Bus cable (to remote or ACT)
- 4) Motor M1
- 5) Light
- 6) Motor M2

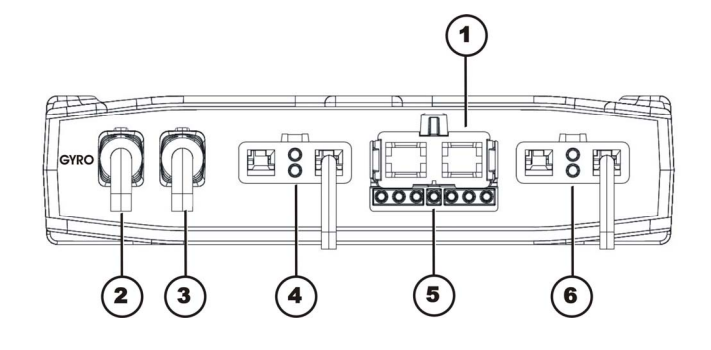

#### 4.2.4 VR2 electronics module

#### Connections

- 1) Joystick box
- 2) Lock (INHIBIT 2)
- 3) Actuator 1
- 4) Actuator 2
- 5) On-board battery charger
- 6) Motor M1
- 7) Battery 24V
- 8) Motor M2

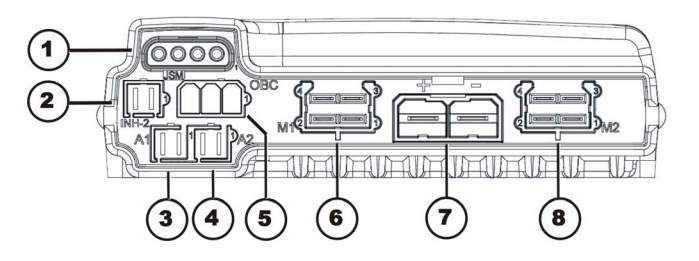

### Connections

- 1) Bus
- 2) Lock (INHIBIT 2)
- 3) Actuator 1
- 4) Actuator 2
- 5) On-board battery charger
- 6) Motor M1
- 7) Battery 24V
- 8) Motor M2

## 4.2.6 Shark electronics module

### 4.2.6.1 Shark with 4-pole DCI

#### Connections

- 1) Joystick box
- 2) DCI for actuators (4-pole)
- 3) Right-hand motor M1
- 4) Battery 24V
- 5) Left-hand motor M2

#### 4.2.6.2 Shark with DCI 12-pole

#### Connections

- 1) Cable to remote
- 2) DCI for actuators/lighting (12-pole)
- 3) Right-hand motor M1
- 4) Battery 24V
- 5) Left-hand motor M2

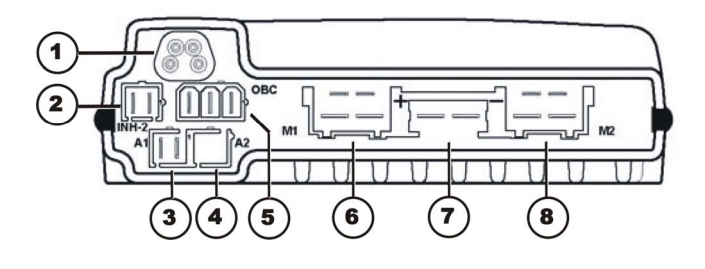

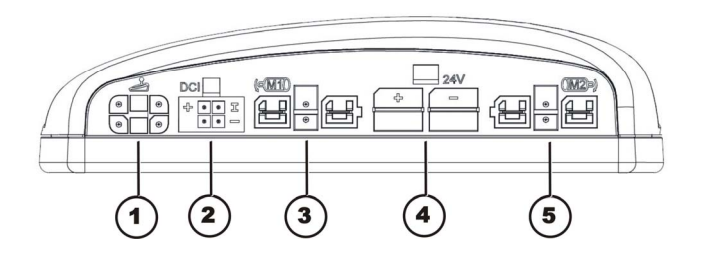

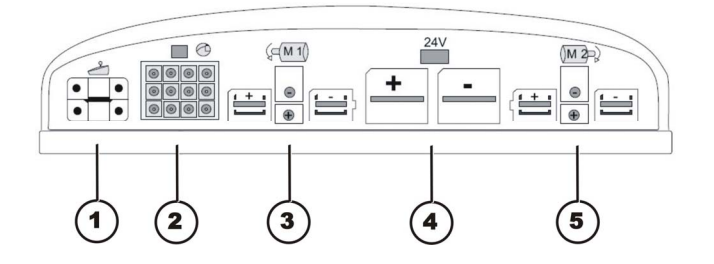

#### 4.2.7 ACT actuator module

A range of adjusting motors, also known as actuators, can be fitted to the mobility device. These actuators are either connected directly to the electronics module or to a separate actuator module. The actuator module is connected with the electronics module via a bus cable.

#### 4.2.7.1 ACT 2 actuator module

#### Connections

- 1) ACI\*
- 2) Bus cable (to remote or ACT)
- 3) Bus cable (to remote or ACT)
- 4) Adjusting motor/actuator Channel 2
- 5) Adjusting motor/actuator Channel 1

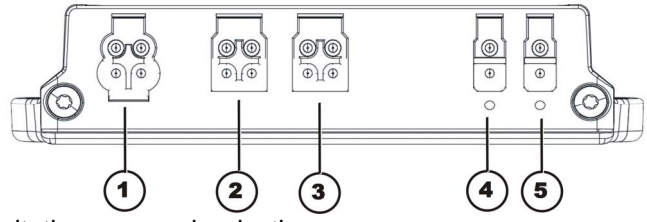

\* The ACI connection is used for actuator limitation or speed reduction.

#### 4.2.7.2 ACT 4 actuator module

#### Connections

- 1) ACI\*
- 2) Bus cable (to remote or electronics module)
- 3) Bus cable (to remote or electronics module)
- 4) Actuator Channel 4
- 5) Actuator Channel 3
- 6) Actuator Channel 2
- 7) Actuator Channel 1

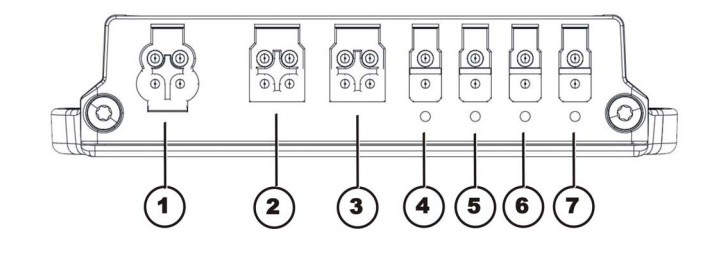

3

(10)

9

2

CHTS

(11

5

8

6

INH

7

\* The ACI connection is used for actuator limitation or speed reduction.

#### 4.2.8 R-NET ISM lighting and actuator module

A range of adjusting motors, also known as actuators, can be fitted to the wheelchair. These actuators are either connected directly to the electronics module or to a separate actuator module. The actuator module is connected with the electronics module via a bus cable.

In addition, the lighting can be connected to the R-NET ISM. An additional lighting PCB is not then required.

1

0)0

(12)

0

#### Connections

- 1) Bus cable (to remote or ACT)
- 2) Light left
- 3) Adjusting motor/actuator Channel 1
- 4) Adjusting motor/actuator Channel 3
- 5) Adjusting motor/actuator Channel 5
- 6) INH 4\*
- 7) INH 5\*
- 8) Adjusting motor/actuator Channel 6
- 9) Adjusting motor/actuator Channel 4
- 10) Adjusting motor/actuator Channel 2
- 11) Light right
- 12) Bus cable (to remote or ACT)

\* The INH connection is used for actuator limitation or speed reduction.

#### 4.2.9 Lighting PCB

The lighting PCB connections are printed on the circuit board itself.

## 5 Maintenance plan (1x annually)

| Component                                    | Check                                                                                                    | Remedy                                                                                                    | Notes 🗸                                                                               |
|----------------------------------------------|----------------------------------------------------------------------------------------------------|----------------------------------------------------------------------------------------------------|---------------------------------------------------------------------------------------|
| Armrests                                     | Damage to armrests                                                                                                 | Replace covering     if damaged                                                                                              |                                                                                       |
|                                              | Armrest fixings                                                                                                    | Tighten screws                                                                                                    |                                                                                       |
| Side panels                                  | Damage to side     panels                                                                                          | Replace side     panels if damaged                                                                                           |                                                                                       |
|                                              | Side panel fixings                                                                                                 | Iighten screws                                                                                                    |                                                                                       |
| Seat lock                                    | Seat lock defective                                                                                                | Replace seat lock                                                                                                    |                                                                                       |
| Seat angle<br>adjustment                     | <ul> <li>Tight seating of SL<br/>fuses</li> </ul>                                                                  | Replace SL fuses     if necessary                                                                                            |                                                                                       |
| Power backrest<br>(if fitted)                | <ul> <li>Damage to backrest</li> <li>Seams</li> <li>Fixing</li> <li>Check cable</li> <li>Check function</li> </ul> | <ul> <li>Replace parts if<br/>damaged</li> <li>Tighten screws</li> <li>Replace cable<br/>motor if necessary</li> </ul>       |                                                                                       |
| Frames<br>(chassis) /<br>battery<br>mounting | <ul> <li>Check fixings,<br/>welded seams and<br/>battery mounting</li> </ul>                                       | <ul> <li>Tighten screws</li> <li>Replace<br/>components if<br/>necessary</li> </ul>                                          |                                                                                       |
| Wheel<br>suspension and<br>wheels            | <ul> <li>Check drive wheels<br/>for tight fit and side<br/>play</li> </ul>                                         | <ul> <li>Adjust, replace<br/>wheel hubs</li> </ul>                                                                           | See chapter 7.13.                                                                     |
| WICCIS                                       | <ul> <li>Check steering<br/>wheels for tight fit,<br/>float and side play</li> </ul>                               | <ul> <li>Replace wheels,<br/>wheel fork or<br/>wheel bearings</li> </ul>                                                     | See chapter 7.10.                                                                     |
|                                              | <ul> <li>Pneumatic tyres (if<br/>fitted)</li> </ul>                                                                | Repair or replace     if damaged                                                                                             | See chapter 7.12.                                                                     |
| Drive units,<br>coupling<br>mechanism        | <ul> <li>Check functions in drive and push modes</li> <li>Check coupling mechanism</li> </ul>                      | <ul> <li>Replace motor if<br/>necessary.</li> <li>Tighten<br/>screws/nuts,<br/>adjust or replace if<br/>necessary</li> </ul> |                                                                                       |
| Legrests                                     | <ul> <li>Check welded<br/>seams, interlocking,<br/>screws, footplates</li> </ul>                                   | Tighten, replace if necessary                                                                                                |                                                                                       |
| Power legrests<br>(if fitted)                | <ul><li>Check cable</li><li>Check contacts</li><li>check functions</li></ul>                                       | Replace cable if     necessary                                                                                               |                                                                                       |
| Lighting (if<br>fitted)                      | <ul><li>Check cable</li><li>Check function</li></ul>                                                               | Replace lamp or cable if necessary                                                                                           |                                                                                       |
| Batteries                                    | Check batteries for<br>damage                                                                                      | Replace batteries     if necessary                                                                                           | See chapter 7.6.                                                                      |
|                                              | Check battery voltage                                                                                              | Charge batteries                                                                                                    | See operating manual                                                                  |
|                                              | Check contacts and terminals                                                                                       | Clean contacts     and terminals                                                                                             | Please refer to the<br>safety information<br>in Chapter 7.6 for<br>handling batteries |

| Component     | Check                                                                        | Remedy                                                                                            | Notes            | $\checkmark$ |
|---------------|------------------------------------------------------------------------------|---------------------------------------------------------------------------------------------------|------------------|--------------|
| Battery case  | <ul> <li>Check locking<br/>system, it must<br/>engage completely.</li> </ul> | Replace if     necessary                                                                          |                  |              |
| Remote /      | <ul> <li>Remote, status<br/>display blinking</li> </ul>                      | <ul> <li>Evaluate<br/>error/blink code</li> </ul>                                                 |                  |              |
| module        | Fixings                                                                      | <ul> <li>Tighten fixings,<br/>replace if<br/>necessary</li> </ul>                                 |                  |              |
|               | <ul> <li>Cables and<br/>connecting plugs</li> </ul>                          | <ul> <li>Tighten cables<br/>and connecting<br/>plugs, replace if<br/>necessary</li> </ul>         |                  |              |
|               | Drive lever function                                                         | <ul> <li>Replace drive<br/>lever if necessary</li> <li>Replace remote if<br/>necessary</li> </ul> |                  |              |
|               | Power supply                                                                 | <ul> <li>Tighten cables<br/>and connecting<br/>plugs, replace if<br/>necessary</li> </ul>         |                  |              |
| Drive program | Check drive     electronics program     version                              | Update software if newer version available.                                                       | See chapter 7.5. |              |

## 6 Operational faults

The various electronics modules can be fitted in connection with differing remotes in the mobility device. Rectification of operational faults is dependent on the electronics module fitted.

The electronics modules used are described in Chapter 4.2.

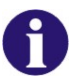

#### NOTE:

The tables for rectification of operational faults listed in the following chapters are only an excerpt from the original manufacturer's manuals.

You can obtain the original manuals from Invacare®.

If you have problems with the mobility device, please proceed as follows:

- First assess the possible cause of the problem using the following table.
- Check the remote status display. Evaluate the error code.
- Carry out the necessary checks and repairs as recommended in the following table.

### 6.1 Drive fault diagnosis

| PROBLEM                              | OTHER<br>SYMPTOMS                                                                              | POSSIBLE<br>CAUSE                        | SOLUTION                                                                         | Documentation        |
|--------------------------------------|------------------------------------------------------------------------------------------------|------------------------------------------|----------------------------------------------------------------------------------|----------------------|
| Mobility<br>device will<br>not start | The remote<br>status display<br>illuminates<br>normally and<br>does not show<br>an error code. | Drive motors<br>disengaged               | Engage drive<br>motors                                                           | See operating manual |
|                                      | Remote status<br>display does<br>not illuminate                                                | batteries<br>defective                   | Replace batteries                                                                | See chapter 7.6.     |
|                                      |                                                                                                | Completely<br>discharge<br>battery       | Pre-charge<br>batteries                                                          | See operating manual |
|                                      |                                                                                                | Power supply<br>to remote<br>interrupted | Check master<br>fuse                                                             | See chapter 7.3.     |
|                                      |                                                                                                |                                          | Check cables<br>between the<br>modules for<br>loose<br>connections and<br>damage | See chapter 7.8.     |
|                                      |                                                                                                | Remote<br>defective                      | Replace remote                                                                   | See chapter 7.9.     |
|                                      | Remote status<br>display blinking                                                              | Various causes                           | Assess error code                                                                | See chapter 6.2.     |

| PROBLEM                                             | OTHER<br>SYMPTOMS                                                                                                    | POSSIBLE<br>CAUSE                               | SOLUTION                                                        | Documentation                         |
|-----------------------------------------------------|----------------------------------------------------------------------------------------------------|-------------------------------------------------|-----------------------------------------------------------------|---------------------------------------|
| Mobility<br>device<br>judders in<br>drive mode      | None                                                                                                    | Batteries<br>defective<br>(unstable<br>voltage) | Replace batteries                                               | See chapter 7.6.                      |
|                                                     |                                                                                                    | Drive motor(s)                                  | Replace motor(s)                                                | See chapter 7.2.                      |
|                                                     |                                                                                                    | derective                                       | Replace carbon brushes                                          | See chapter 7.2.4.                    |
| Batteries<br>not being<br>charged                   | None                                                                                                    | Batteries<br>defective                          | Replace batteries                                               | See chapter 7.6.                      |
|                                                     | LEDs blinking<br>on charging<br>unit                                                                                                    | Charging unit defective                         | Replace charging unit                                           | See charging unit<br>operating manual |
| Mobility<br>device<br>runs too<br>slowly            | None                                                                                                    | Remote<br>defective                             | Replace remote                                                  | See chapter 7.9.                      |
| -                                                   |                                                                                                    | Batteries<br>defective                          | Replace batteries                                               | See chapter 7.6.                      |
| Electrical<br>adjustment<br>motor does<br>not react | Remote shows<br>a blinking "E",<br>status diode on<br>lighting/actuato<br>r module does<br>not go out even<br>if remote is<br>switched off or<br>disconnected. | Lighting /<br>actuator<br>module<br>defective   | Replace lighting<br>/ actuator<br>module                        | See chapter 7.3.                      |
|                                                     | None                                                                                                    | Cable<br>disconnected<br>or damaged             | Safeguard cable<br>connection,<br>replace cable if<br>necessary | See chapter 7.8.                      |
|                                                     |                                                                                                    | Electrical<br>adjusting motor<br>defective      | Check adjusting motor                                           | See chapter 7.15.                     |
|                                                     |                                                                                                    | Remote<br>defective                             | Replace remote                                                  | See chapter 7.9.                      |

## 6.2 REM24 remote: Error codes and diagnostic codes

The drive electronics can automatically rectify some faults. In this case the status display will stop blinking. Switch the remote on and off again several times. Wait around 5 seconds each time before switching the remote on again. If this does not rectify the fault, determine the cause using the blink codes from the following table.

| Blink Code      | POSSIBLE CAUSE                                                                                 | SOLUTION                                                                                                    | Documentation                      |
|-----------------|------------------------------------------------------------------------------------------------|----------------------------------------------------------------------------------------------------|------------------------------------|
| 1 x blink       | Module defective                                                                               | Replace defective module                                                                                                    | See chapter 7.3.                   |
| 2 x blink       | Accessory error (e.g.<br>short-circuit in adjusting<br>motor)                                  | Check accessory<br>connections, check<br>accessory                                                                                                    | See chapter 7.15.                  |
|                 | Lifter too high or too low<br>(seat not at driving<br>height)                                  | If the lifter is raised, lower<br>it slowly until the status<br>display stops blinking. If<br>the lifter is too low, raise<br>it slowly until the status<br>display stops blinking.<br>Only drive when the seat<br>is at driving height. | See operating<br>manual            |
| 3 x blink       | Error at right-hand motor<br>Connection<br>loose/defective or motor<br>defective               | Check connection plug,<br>check motor                                                                                                    | See chapters 7.8<br>and 7.2        |
| 4 x blink       | Error at left-hand motor<br>Connection<br>loose/defective or motor<br>defective                | Check connection plug,<br>check motor                                                                                                    | See chapters 7.8<br>and 7.2        |
| 5 x blink       | Fault/brake fault on right-<br>hand motor. Connection<br>loose/defective or motor<br>defective | Check connection plug                                                                                                    | See chapters 7.8<br>and 7.2        |
| 6 x blink       | Fault/brake fault on left-<br>hand motor. Connection<br>loose/defective or motor<br>defective  | Check connection plug                                                                                                    | See chapters 7.8<br>and 7.2        |
| 7 x blink       | Completely discharge battery                                                                   | Pre-charge battery                                                                                                    | See operating<br>manual            |
| 8 x blink       | Battery voltage too high                                                                       | Switch lighting to low<br>battery voltage<br>Check battery charger                                                                                                    | See charging unit operating manual |
| 9 or 10 x blink | Faulty data transmission<br>between modules                                                    | Remove electronic<br>modules except for the<br>power module and the<br>remote. Replace the<br>modules one after<br>another in order to<br>ensure which was the<br>one causing the fault.                                                 | See chapter 7.3.                   |
| 11 x blink      | Drive motors overloaded / overheated                                                           | Switch remote on and off<br>/ wait if necessary                                                                                                    | -                                  |
| 12 x blink      | Compatibility problems between modules                                                         | Remove incorrect module                                                                                                    | See chapter 7.3.                   |

#### VR2 remote: Error codes and diagnostic codes 6.3

Evaluate the cause using the following blink codes. The following figure shows which LEDs are located on the remote.

- Battery display
   Profile indicator
   Adjusting motors

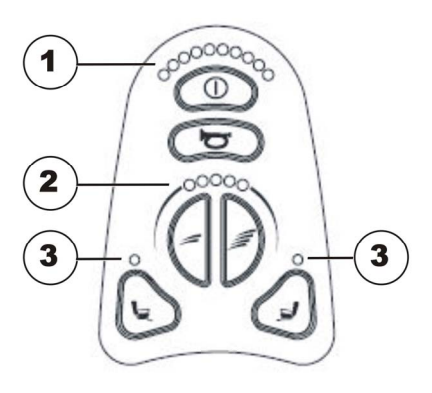

| Error code             | POSSIBLE<br>CAUSE                                                                                                    | SOLUTION                                                                  | Documentation               |
|------------------------|----------------------------------------------------------------------------------------------------|---------------------------------------------------------------------------|-----------------------------|
| 1 LED battery display  | Batteries<br>discharged                                                                                                    | Charge battery<br>Check cable to batteries                                | See chapter 7.8.            |
| 2 LED battery display  | Error at left-hand<br>motor<br>Connection<br>loose/defective<br>or motor<br>defective                                          | Check connection plug, check motor                                        | See chapters 7.8<br>and 7.2 |
| 3 LED battery display  | Short-circuit in<br>left-hand motor                                                                                            | Check connection plug, check motor                                        | See chapters 7.8 and 7.2    |
| 4 LED battery display  | Error at right-<br>hand motor<br>Connection<br>loose/defective<br>or motor<br>defective                                        | Check connection plug, check motor                                        | See chapters 7.8<br>and 7.2 |
| 5 LED battery display  | Short-circuit in<br>right-hand motor                                                                                           | Check connection plug, check motor                                        | See chapters 7.8 and 7.2    |
| 6 LED battery display  | The mobility<br>device has been<br>blocked by an<br>external signal,<br>for example<br>because the<br>charger is<br>connected. | Remove battery charger                                                    |                             |
| 7 LED battery display  | Fault on drive<br>lever                                                                                                    | Put the drive lever in a central position before switching the remote on. |                             |
| 8 LED battery display  | Fault in the electronics                                                                                                    | Check cable                                                               | See chapter 7.8.            |
| 9 LED battery display  | The parking<br>brake is not<br>working correctly.                                                                              | Check parking brake<br>Check cable.                                       | See chapter 7.8.            |
| 10 LED battery display | Power surges in<br>the control box,<br>e.g. due to bad<br>connection with<br>batteries.                                        | Check cable to batteries                                                  | See chapter 7.8.            |

| Error code            | POSSIBLE        | SOLUTION                     | Documentation    |
|-----------------------|-----------------|------------------------------|------------------|
|                       | CAUSE           |                              |                  |
| 7 LED Battery display | Compatibility   | Check cable to remote        | See chapter 7.8. |
| plus                  | problems        | Replace remote               |                  |
| 5 LED                 | between         |                              |                  |
| profile indicator     | modules         |                              |                  |
| 8 LED Battery display | Actuator error; | if more than one actuator is | See chapter 7.8. |
| plus                  |                 | fitted, locate the defective |                  |
| 2 LED                 |                 | actuator.                    |                  |
| actuators             |                 | Check cable to actuator      |                  |

## 6.4 Shark II remote Error codes and diagnostic codes

The drive electronics can automatically rectify some faults. In this case the status display will stop blinking. Switch the remote on and off again several times. Wait around 5 seconds each time before switching the remote on again. If this does not rectify the fault, determine the cause using the following link codes:

| Blink<br>Code | MEANING                                   | SOLUTION                                                                                                    | Documentation                            |
|---------------|-------------------------------------------|----------------------------------------------------------------------------------------------------|------------------------------------------|
| 1             | Operating error                           | Set drive lever to neutral central position (just release drive lever) and switch on again                                                                                                    |                                          |
| 2             | Battery error                             | Check battery and mains cable<br>Charge batteries.<br>If you switch the mobility device off for a<br>few minutes, the batteries can often<br>charge themselves up enough to<br>enable a short journey. You should,<br>however, only use this solution in<br>emergency situations because it results<br>in excessive battery discharging. | See chapter 7.8.<br>See operating manual |
|               |                                           | Replace batteries                                                                                                    | See chapter 7.6.                         |
| 3             | Fault on left-hand motor (M2)             | Check motor cable and connecting<br>plug.<br>Check motor.                                                                                                    | See chapters 7.6 and 7.2                 |
| 4             | Fault on right-hand motor (M1)            | Check motor cable and connecting<br>plug.<br>Check motor.                                                                                                    | See chapters 7.6 and 7.2                 |
| 5             | Fault at left-hand<br>(M2) motor brake    | Check cable and plug.                                                                                                    | See chapter 7.6.                         |
| 6             | Fault right-hand<br>(M1) motor brake      | Check cable and plug.                                                                                                    | See chapter 7.6.                         |
| 7             | Error in Shark<br>remote                  | Check bus cable in remote and<br>connecting plug.<br>Replace remote.                                                                                                    | See chapter 7.6.                         |
| 8             | Error in Shark<br>power module            | Check all the cables and plugs in the<br>Shark system.<br>Replace electronics module                                                                                                    | See chapters 7.6 and 7.3                 |
| 9             | Communication<br>error in Shark<br>system | Check all cables and connecting plugs<br>in the Shark system.<br>Replace remote.                                                                                                    | See chapters 7.6 and 7.3                 |
| 10            | Unknown error                             | Check all cables and connecting plugs.                                                                                                    | See chapter 7.6.                         |
| 11            | Incompatible<br>remote                    | The wrong remote has been connected.<br>Ensure that electronic module code and<br>the remote code match.                                                                                                    | See chapter 7.3.                         |

#### **R-NET remote: Error codes and diagnostic codes** 6.5

Evaluate the cause using the following blink codes. The following figure shows which LEDs are located on the remote.

- Battery display
   Actuators
   Profile indicator

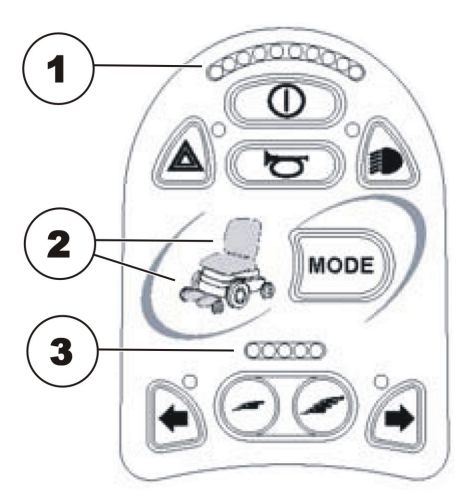

| Error code                   | POSSIBLE            | SOLUTION                           | Documentation     |
|------------------------------|---------------------|------------------------------------|-------------------|
|                              | CAUSE               |                                    |                   |
| 1 LED battery display        | Batteries           | Charge battery                     |                   |
|                              | discharged          | Check cable to batteries           | See chapter 7.8.  |
| 2 LED battery display        | Fault in left-hand  | Check connection plug, check       | See chapters 7.8  |
|                              | motor;              | motor                              | and 7.2           |
|                              | connection          |                                    |                   |
|                              | noose/delective of  |                                    |                   |
| 3 LED battory display        | Short-circuit in    | Check connection plug, check       | See chapters 7.8  |
| 5 LED battery display        | left-hand motor     | motor                              | and 7.2           |
| 4 LED battery display        | Fault in right-hand | Check connection plug, check       | See chapters 7.8  |
|                              | motor;              | motor                              | and 7.2           |
|                              | connection          |                                    |                   |
|                              | loose/defective or  |                                    |                   |
| <b>FIFD</b> hattama dia alay | Motor defective     | Ob a share set is a share share is | Occ. shoutous 7.0 |
| 5 LED battery display        | Short-circuit in    | Check connection plug, check       | See chapters 7.8  |
| 6 LED battory display        | The wheelchair      | Remove battery charger             |                   |
|                              | has been blocked    | Remove battery charger             |                   |
|                              | by an external      |                                    |                   |
|                              | signal. for         |                                    |                   |
|                              | example because     |                                    |                   |
|                              | the charger is      |                                    |                   |
|                              | connected.          |                                    |                   |
| 7 LED battery display        | Fault on drive      | Put the drive lever in a central   |                   |
|                              | lever               | position before switching the      |                   |
|                              |                     | remote on.                         | 0 1 7 7 0         |
| 8 LED battery display        | Fault in the        | Check cable                        | See chapter 7.8.  |
| 0 LED bettery display        | electronics         | Chook parking broke                |                   |
| 9 LED battery display        | is not working      | Check parking brake                | Soo chapter 7.9   |
|                              | correctly           | Check cable.                       | See chapter 7.0.  |
| 10   FD battery display      | Power surges in     | Check cable to batteries           | See chapter 7.8   |
| To LED Suttery display       | the control box     |                                    | coconaptor 7.0.   |
|                              | e.g. due to bad     |                                    |                   |
|                              | connection with     |                                    |                   |
|                              | batteries.          |                                    |                   |

| Error code                                                  | POSSIBLE<br>CAUSE                            | SOLUTION                                                                                             | Documentation    |
|-------------------------------------------------------------|----------------------------------------------|----------------------------------------------------------------------------------------------------|------------------|
| 7 LED Battery display<br>plus<br>5 LED<br>profile indicator | Compatibility<br>problems<br>between modules | Check cable to remote<br>Replace remote                                                              | See chapter 7.8. |
| Actuator LEDs blinking                                      | Actuator error                               | If more than one actuator is<br>fitted, locate the defective<br>actuator.<br>Check cable to actuator | See chapter 7.8. |

## 7 Repair work

## 7.1 General warning information about fitting work

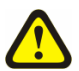

#### CAUTION!

## Danger of damage to vehicle! Collisions can be caused if the adjusting washers are removed during fitting work to the drive wheels!

Adjusting washers are often fitted between the drive shaft and the wheel hub to even out tolerances. If these adjusting washers are removed and not replaced again, collisions can be caused!

• Always replace the adjusting washers exactly as they were before you started dismantling!

### 7.2 Replacing drive components

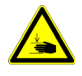

#### WARNING: Danger of crushing!

The mobility and the seat are very heavy. Danger of injury hazard to hands and feet caused by uncontrolled tilting oder other movement!

- You should seek help from a second person!
- Remove the seat and place the mobility device upside down so that the wheels are facing upwards! This guarantees mobility device stability during repair work!
- Please see the following work steps for further important information.

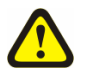

1*¶*8

#### ATTENTION!

#### Fire and burns hazard if battery terminal is bypassed!

- Please take great care to ensure that the battery terminals are never short-circuited with tools or mechanical mobility device parts!
- Ensure that the battery terminal caps have been replaced if you are not working on the battery terminals.

#### Requirements:

- small flat screwdriver
- Torx TX40 spanner
- Allen key 5 mm
- wooden block (approx.12 x 12x 30 cm for propping up vehicle)
- hairdryer
- high-strength screw blocker system, e.g. Loctite 270
- oblique pliers
- Cable binder

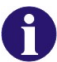

#### Note

When disassembling, take care of small parts such as screws and washers. Put all small parts down so that they can be reassembled in the right sequence.

- Remove legrests.
- Release seat (1) and tilt forwards.
- Disconnect the remote bus cable from the electronics module or ACT.
- Lift the seat out of the front anchorage and remove it. When doing so, get the help of a second person because the seat is heavy.

- Remove both battery cases as described in Chapter 7.6.1.
- Disconnect the motor plug from the motor to be replaced from the electronics module.
- The motor cable is secured inside the frames with cable ties. Remove the cable ties with the oblique pliers.
- Place the vehicle upside down so that the wheels are facing upwards. When doing so, get the help of a second person because the vehicle is heavy.
- Heat countersunk screw TX40 (1) with hairdryer to release screw blocker system.
- Remove the torx screw (1) with a TX40 spanner.
- Pull the complete wheel off the wheel hub.
- A washer can be used to compensate the tolerance between wheel hub and shaft shoulder.
- When replacing the countersunk screw TX40 (1) always use a high-strength screw blocker system such as Loctite 270!

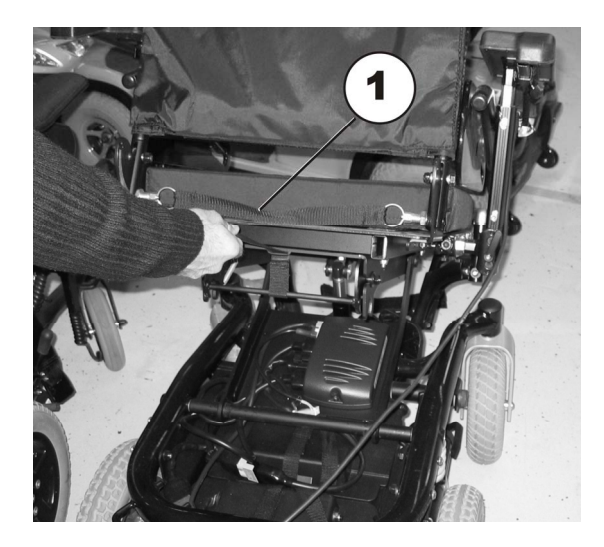

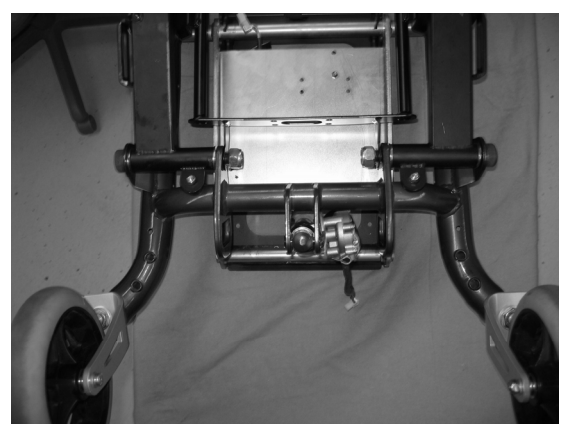

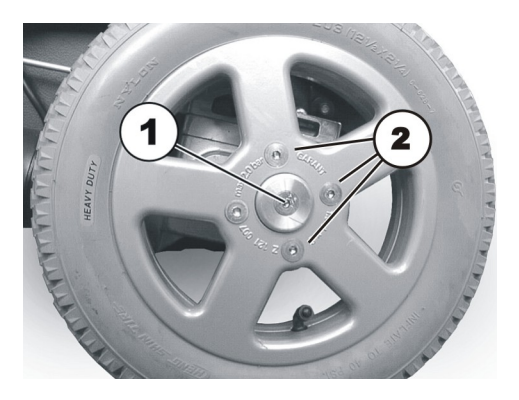

### 7.2.1 Replacing the complete drive unit

• Loosen the six drive unit screws with the 6 mm Allen key.

3 screws are located on the outside of the drive unit as shown in the figure.

The other 3 screws are located on the inside of the drive unit.

• Lift the complete drive unit up.

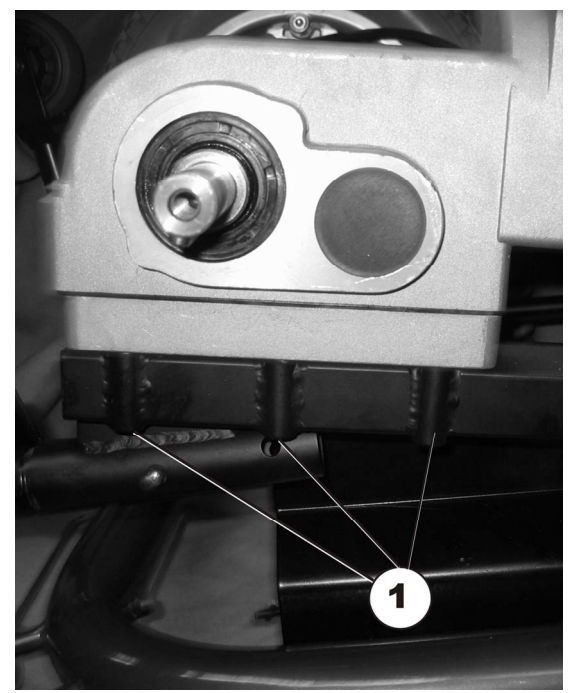

• The drive unit is reassembled in reverse order to disassembly.

### 7.2.2 Replacing the motor

- Loosen the motor screw (1) with the 5 mm Allen key.
- Remove the motor from the transmission.

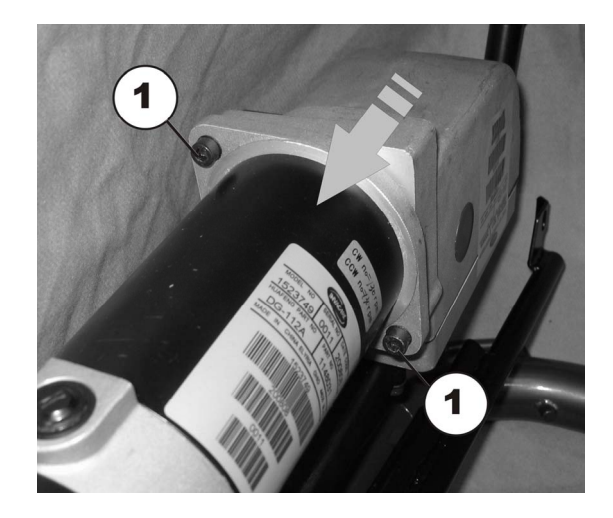

- The motor is reassembled in reverse order to disassembly.
- The motor must be carefully inserted into the transmission to avoid damage. Observe the position of the groove (1) in the transmission.
- The cable must be routed so that it does not rub or get trapped.
- Insert the motor plug into the electronics module.
- Secure the motor cable to the frame with cable ties.

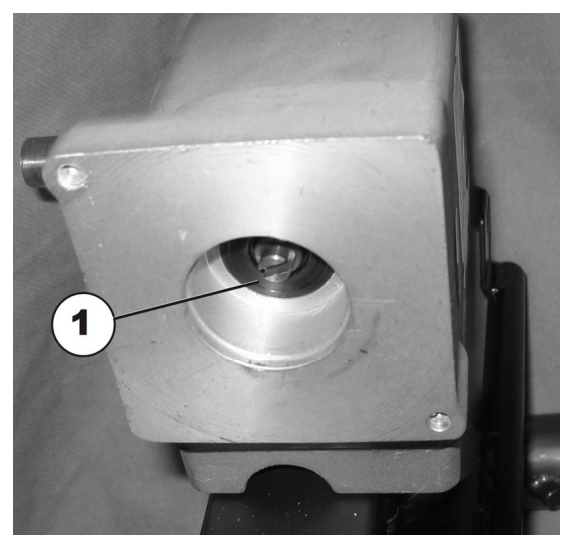

### 7.2.3 Replacing the jaw clutch

- Loosen the motor screw (1) with the 5 mm Allen key.
- Remove the motor from the transmission.

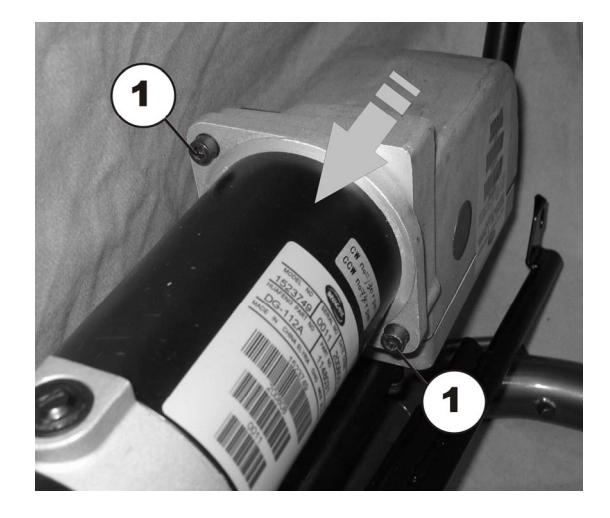

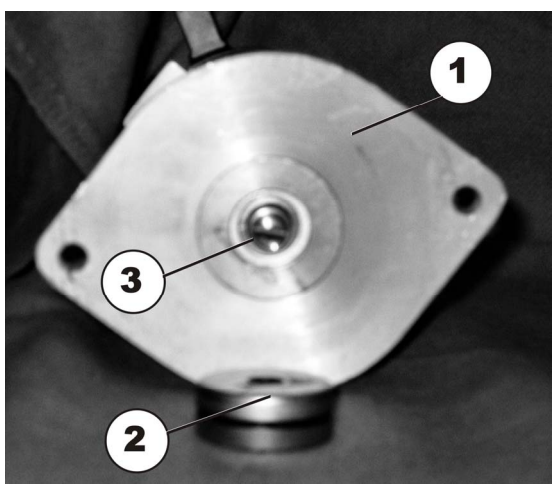

- Remove the clutch (2) from the motor (1) using the screwdriver
- Place a new clutch on the motor. Observe the position of the groove (3) on the motor.

- The motor is reassembled in reverse order to disassembly.
- Insert the motor carefully into the transmission to avoid damage. Observe the position of the groove (1) in the transmission.
- The cable must be routed so that it does not rub or get trapped.
- Insert the motor plug into the electronics module.
- Secure the motor cable with cable ties.

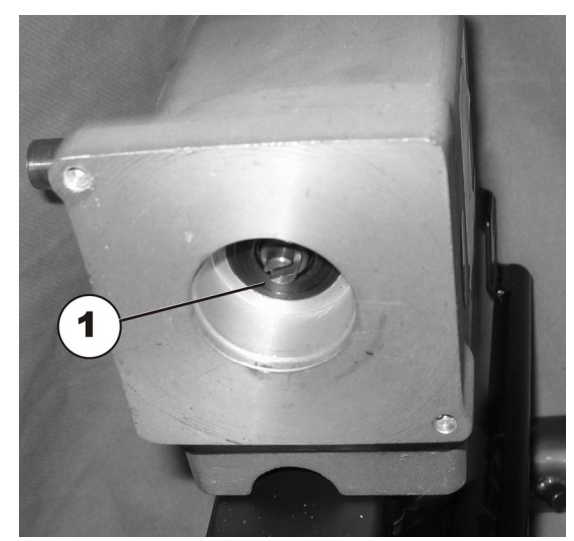
### 7.2.4 Replace carbon brushes

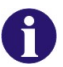

### Note

The carbon brushes are located under plastic caps outside each motor. This makes them easily accessible so that they can be replaced without removing the motor.

Always replace the carbon brushes on both motors.

• Carefully remove the plastic cap (1) on the motor with the screwdriver.

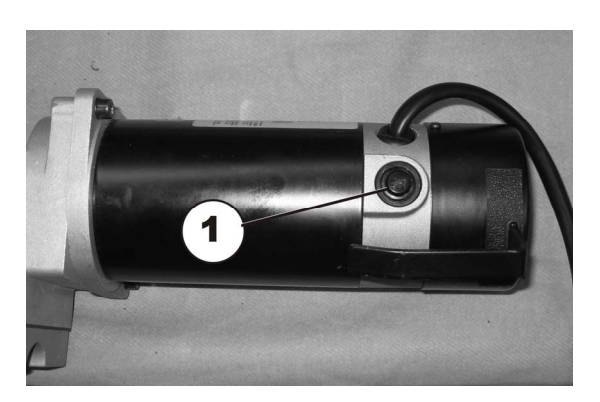

- Remove the plastic cap (1) and the carbon brushes (3).
- Insert new carbon brushes (3) through the openings (2) on the motors. In doing so, the spring must face upwards.
- Carefully screw in the plastic cap (1) on the motor with the screwdriver.

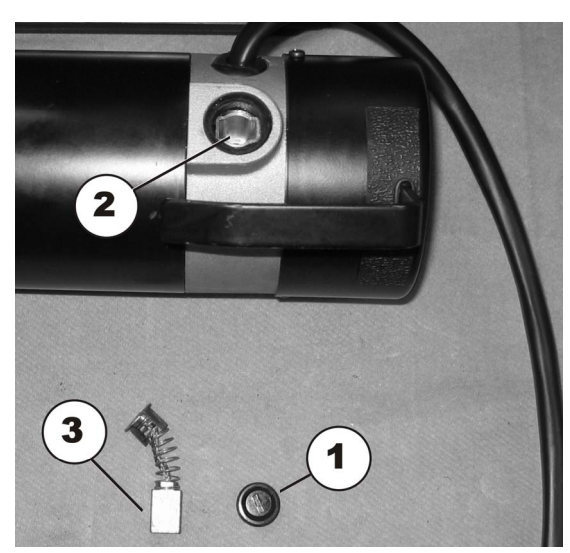

## 7.3 Replacing the electronics

The various electronics modules can be fitted to the mobility device with a range different remotes. The possible electronics modules are described in Chapter 4.2.

Replacement is described below using the Shark electronics module as an example. The course of action is the same for other electronics modules. The only difference is the terminal layout.

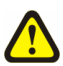

### WARNING!

Any changes to the drive program can affect the driving characteristics and the tipping stability of the mobility device!

- Changes to the drive program may only be carried out by trained Invacare® specialist dealers!
- Invacare® can only give a warranty for safe mobility device driving behaviour especially the tipping stability for unaltered standard drive programs!

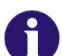

### Note

All electronics modules are delivered with a standard drive program. If you have carried out customer-specific modifications to the drive program, you will have to make these changes again after installing the new electronics module.

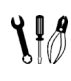

### Requirements:

Phillips screwdriverTo adapt the drive program:

programming software or hand programming device and system installation manual, available from Invacare®.

- Remove legrests.
- Release seat (1) and tilt forwards.
- Disconnect the remote bus cable from the electronics module or ACT.
- Lift the seat out of the front anchorage and remove it. When doing so, get the help of a second person because the seat is heavy.

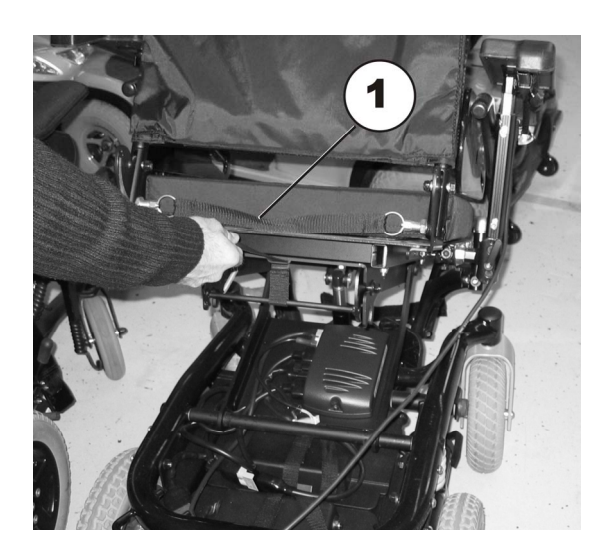

- Remove all plugs (1) from the electronics module.
- Mark the positions of individual plugs for later reassembly.

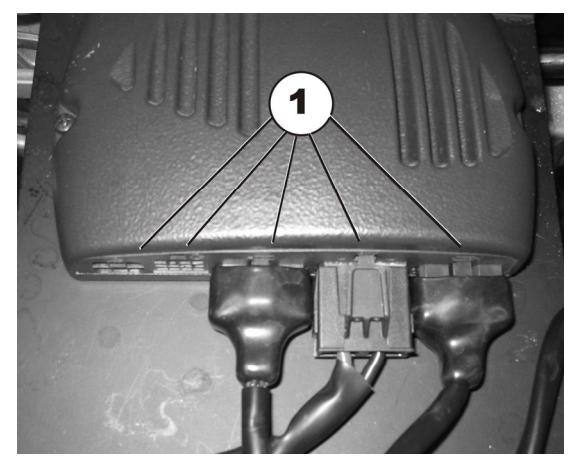

- Loosen the screws (1) on both sides of the electronics module with the Phillips screwdriver and remove them.
- Remove the electronics module.

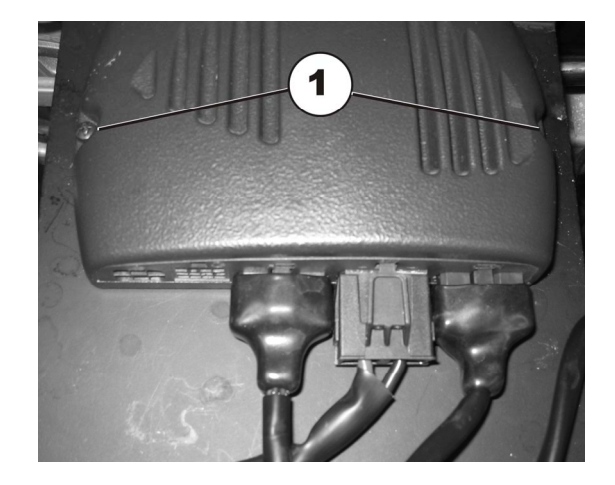

- Reassembly of the electronics module takes place in reverse order.
- Update the drive program if a new software version is available as described in Chapter 7.5.
- Adapt the drive program using the programming software if necessary.
- To complete, check all vehicle functions.

# 7.4 Replacing the G-Trac module

# Requirements:

- 5 mm Allen key
- 10 mm socket wrench
- Switch the electronics OFF.
- Remove the legrests.
- Release the seat (1) and tilt forward.
- Disconnect the remote bus cable from the electronics module or ACT.
- Lift the seat up out of its forward mounting and remove completely. Try to get a second person to help you with this, as the seat is quite heavy.

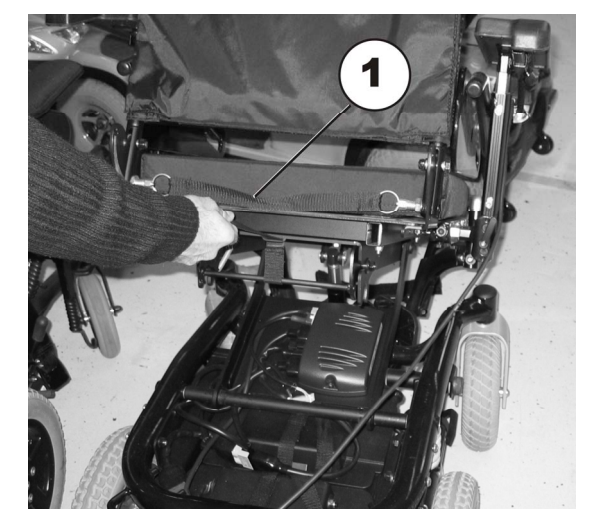

- Remove the battery boxes, as described in chapter Fehler! Verweisquelle konnte nicht gefunden werden..
- Disconnect the cable of the G-Trac module from the electronics module.
- Loosen and remove the nuts (3).
- Remove the G-Trac module holder (1) together with the G-Trac module (2).

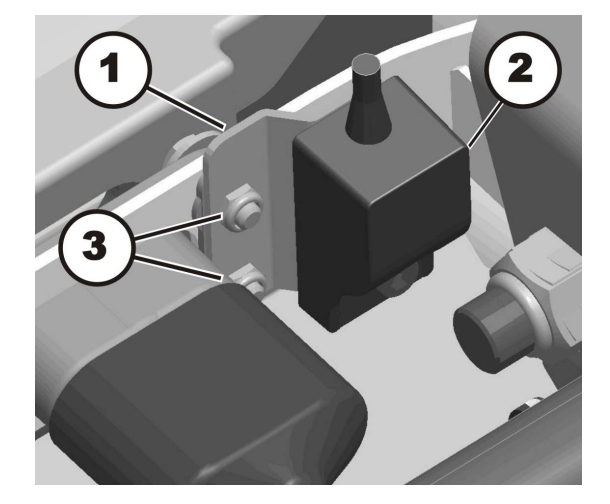

- Loosen and remove the self-locking nut (4) and Allen screw (3), including the washers.
- Remove the G-Trac module (2) from the G-Trac module holder (1).
- Replace the G-Trac module.

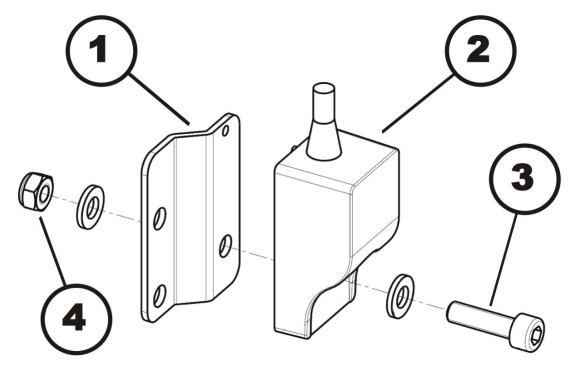

- Installation of the G-Trac module is done in reverse order.
- The G-Trac module must be installed with the cable pointing upwards. The module has a guide (2) that must fit exactly into the G-Trac module holder (1).
- Test all functions of the vehicle.

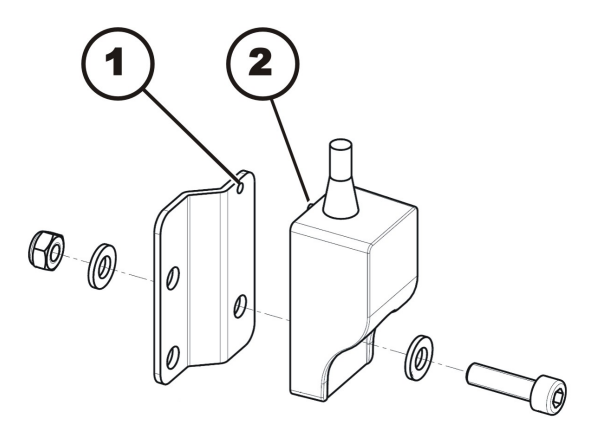

## 7.5 Updating software

The drive programs for mobility devices are continually being further developed and improved by Invacare. For this reason, you should always check whether the drive program version number is up-to-date when carrying out any repairs or regular maintenance.

If a newer version is available, the drive program should be updated. The procedure for updating the drive program is described in the wizard software operating manual.

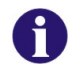

Note If you

If you have carried out customer-specific modifications to the drive program, you will have to make these changes again after installing the new drive program.

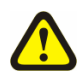

1 I I

### WARNING!

Any changes to the drive program can affect the driving characteristics and the tipping stability of the mobility device!

- Changes to the drive program may only be carried out by trained Invacare® specialist dealers!
- Invacare® can only give a warranty for safe mobility device driving behaviour especially the tipping stability for unaltered standard drive programs!

### Requirements:

- Dynamic® Wizard software
- Operating manual for Wizard software
- Further requirements, such as a minimum system configuration for the PC used for programming, required programming cables etc. can be taken from the Wizard software operating manual.

# 7.6 Replacing batteries

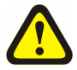

### ATTENTION!

•

Injury hazard and possible material damages if batteries are handled improperly!

- The installation of new batteries may only be carried out by authorised specialists.
- Observe the warning information on the batteries.
- Only use battery versions stated in the specifications.

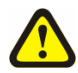

### ATTENTION!

#### Fire and burns hazard if battery terminal is bypassed!

- Please take great care to ensure that the battery terminals are never short-circuited with tools or mechanical mobility device parts!
- Ensure that the battery terminal caps have been replaced if you are not working on the battery terminals.

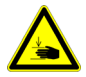

#### **ATTENTION: Danger of crushing!**

The batteries are extremely heavy. This results in injury hazards to your hands.

- Bear in mind that the batteries are sometimes very heavy!
- Please handle the batteries with care.

### WARNING: BURN HAZARD!

Injury hazard due to discharged acid.

- Always wear acid-proof protective gloves when handling batteries.
- Always wear protective goggles when handling batteries.

#### What to do if acid is discharged:

- Always take clothing which has been soiled by or dipped in acid off immediately!
- Rinse any areas of your skin which has come into contact with battery acid off immediately with plenty of water!

#### If contact with eyes is made:

• Rinse the affected eye under running water for several minutes! You should also consult an eye specialist immediately afterwards!

#### 7.6.1 Removing the battery cases

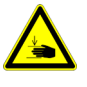

### **ATTENTION: Danger of crushing!**

The batteries are extremely heavy. This results in injury hazards to your hands. •

- Bear in mind that the batteries are sometimes very heavy!
- Please handle the batteries with care. •

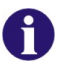

### Note

A spare fuse is located behind the Invacare logo on the rear battery.

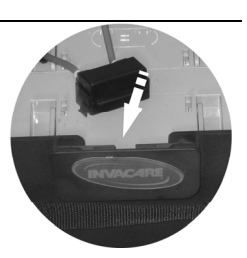

Pull the rear battery case backwards using • the belt. The locking device opens automatically when doing so.

Pull the battery cases out using the side • handles.

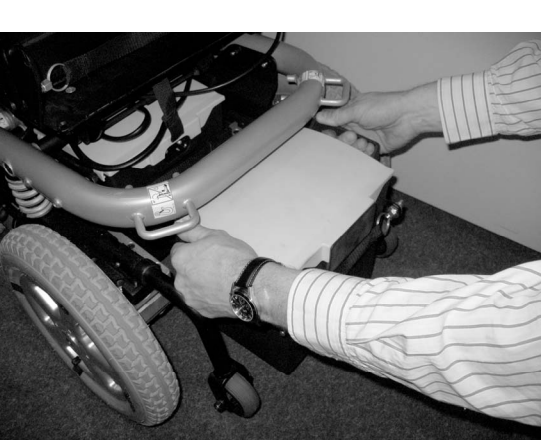

Pull the front battery case backwards using • the belt and pull it out using the handles.

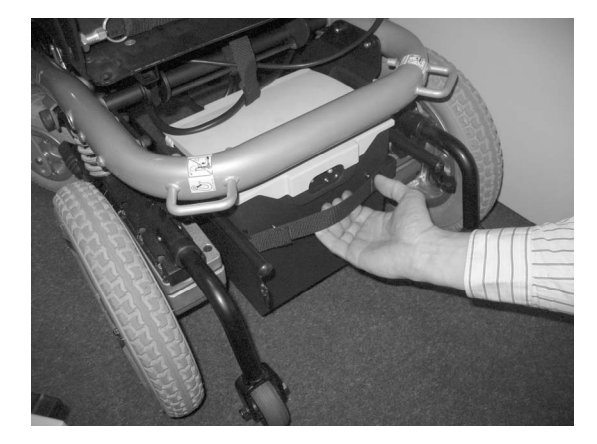

### 7.6.2 Removing the batteries

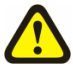

### ATTENTION!

### Fire and burns hazard if battery terminal is bypassed!

- Please take great care to ensure that the battery terminals are never short-circuited with tools or mechanical mobility device parts!
- Ensure that the battery terminal caps have been replaced if you are not working on the battery terminals.

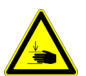

### **ATTENTION: Danger of crushing!**

The batteries are extremely heavy. This results in injury hazards to your hands.

- Bear in mind that the batteries are sometimes very heavy!
- Please handle the batteries with care.

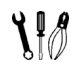

# Requirements:Phillips screwdriver

• Bend the tabs (1) on the cover lightly to the outside and loosen the battery case covers.

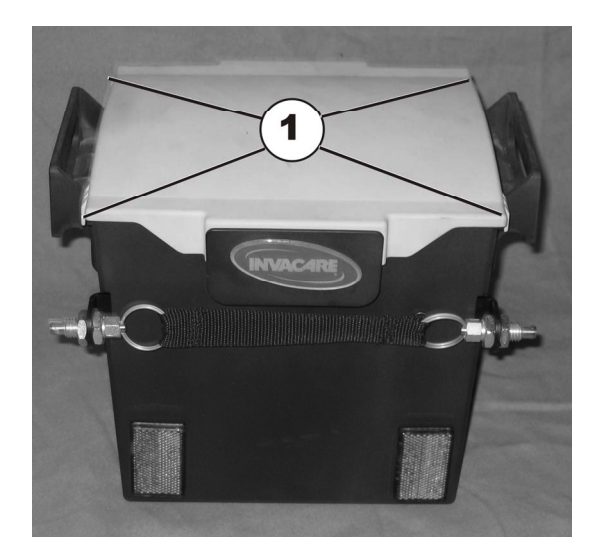

• Open the battery case (remove cover).

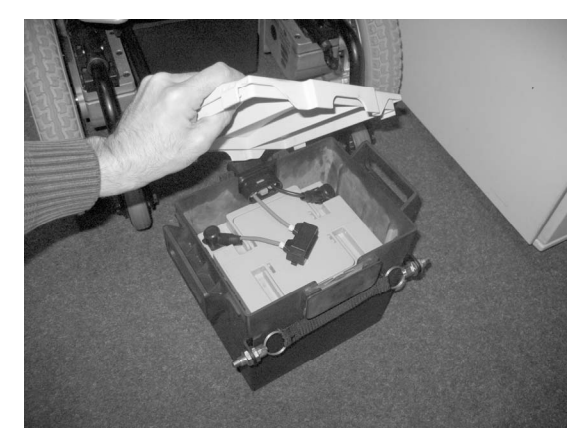

- Pull the battery case socket / plug out of the guide.
- The rear battery is only fitted with a battery case socket at the front.
- The front battery is fitted with a battery case socket at the front (flange central) and with a battery case plug at the rear (flange flush).
- Note the fixing position of the battery and the battery case sockets/plugs. The new battery must be refitted in exactly the same position as the old one.
- The batteries can be pulled upwards out of the battery cases by their handles.

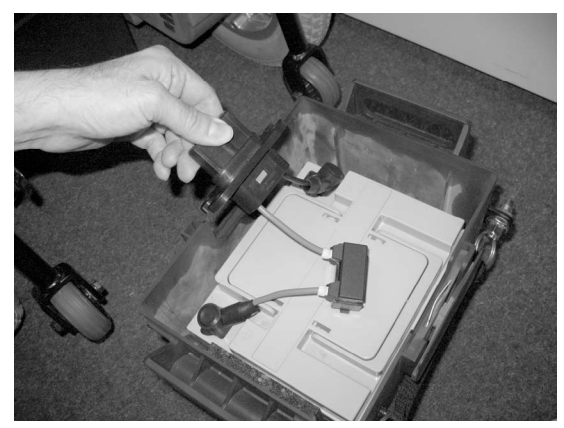

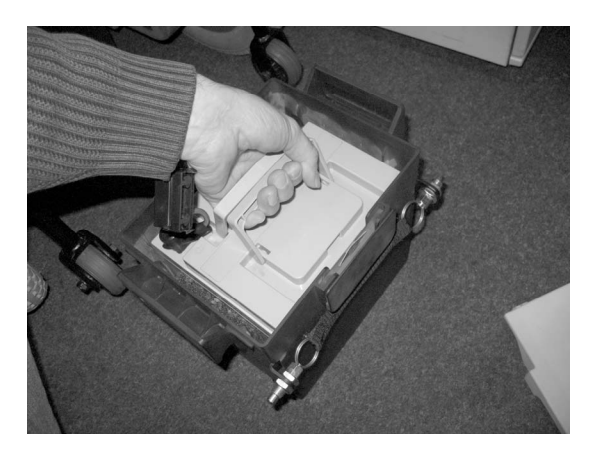

• Remove the terminal cover from the battery terminals (1).

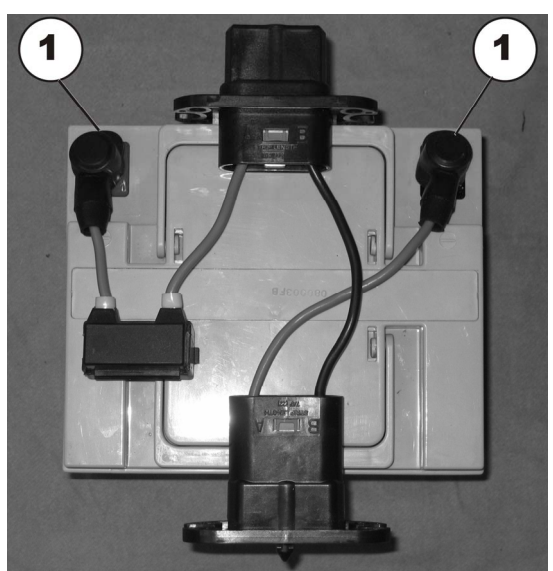

- Loosen the battery terminal clamps (1) with the Phillips screwdriver.
- First undo the screw on the negative terminal (black cable) with the Phillips screwdriver.
- After this, undo the bolt on the positive terminal (red cable).

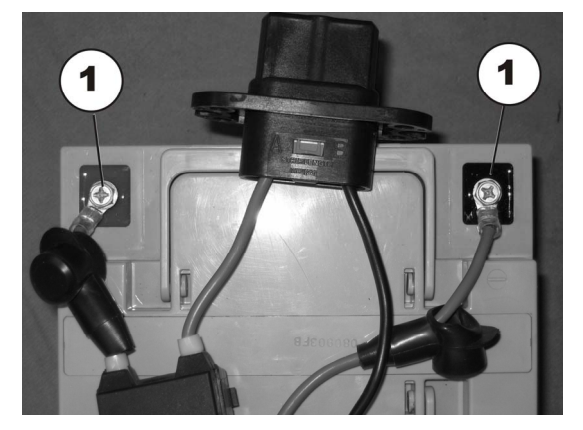

- Reassembly of the batteries takes place in reverse order
- Ensure that the battery cage sockets/plugs have been correctly refitted. A polarity diagram is located in each battery case cover.

### **Front battery**

- The battery case socket is located at the front (flange central).
- Socket side A is on the left in the direction of travel.
- Socket side B is on the right in the direction of travel.
- The battery case plug is located at the rear (flange flush).
- Plug side A is on the left in the direction of travel.
- Plug side B is on the right in the direction of travel.

### **Rear battery**

- The battery case socket is located at the front (flange central).
- Socket side A is on the left in the direction of travel.
- Socket side B is on the right in the direction of travel.

- The battery needs to be inserted tightly into the battery case. Use the foam sections supplied to ensure this.
- To complete, check all vehicle functions.

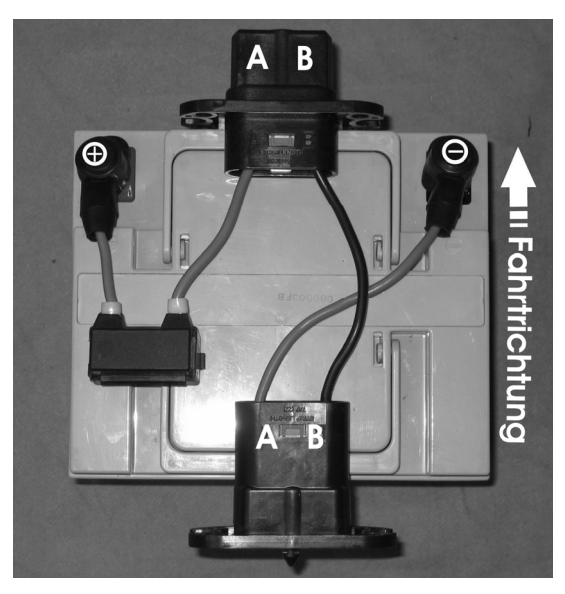

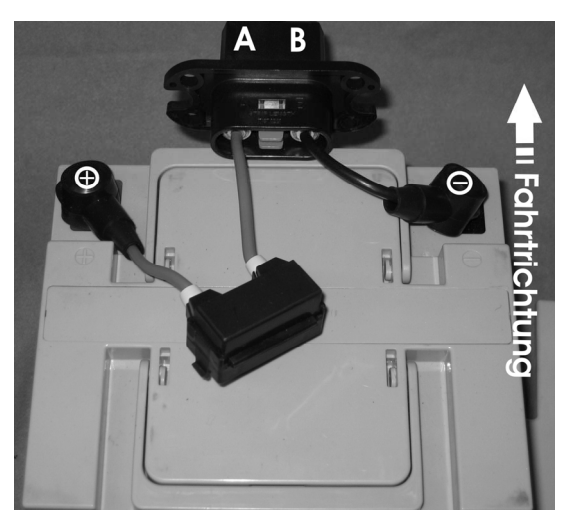

### 7.6.3 Correct handling of damaged batteries

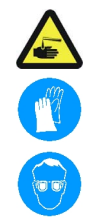

### WARNING: BURN HAZARD!

Injury hazard due to discharged acid.

- Always wear acid-proof protective gloves when handling batteries.
- Always wear protective goggles when handling batteries.

#### What to do if acid is discharged:

- Always take clothing which has been soiled by or dipped in acid off immediately!
- Rinse any areas of your skin which has come into contact with battery acid off immediately with plenty of water!

#### If contact with eyes is made:

• Rinse the affected eye under running water for several minutes! You should also consult an eye specialist immediately afterwards!

# XIØ

- Requirements:protective goggles
- acid-proof gloves
- acid-proof transport container
- If handling damaged batteries, always wear suitable protective clothing.
- Always deposit damaged batteries in suitable acid-proof containers immediately after removal.
- Only transport damaged batteries in suitable acid-proof containers.
- Always wash any objects which were contacted by acid in plenty of fresh water.

### Always dispose of used or damaged batteries correctly

Used and damaged batteries will be taken back by your medical equipment supplier or Invacare®.

# 7.7 Checking and replacing the main fuse

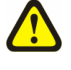

### CAUTION: Fire hazard!

A short circuit can cause extremely high currents which can result in spark formation and fire!

- Always use an original strip fuse with the approved amperage.
- If the main fuse has blown, first rectify the cause before fitting a new one.

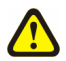

### CAUTION: Fire hazard!

### Fitting the incorrect strip fuse causes a fire hazard!

- Only fix the strip fuses in the sequence shown in the image on the right!
- Tighten the nuts with 3.3 to 3.5 Nm!

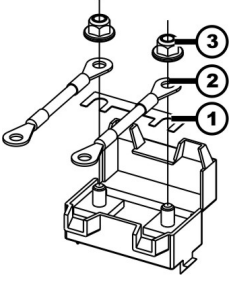

Strip fuse
Spade terminal
DIN 6923 nut

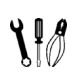

### Requirements:

- Phillips screwdriver
- Strip fuse
- socket spanner, 8 mm
- torque wrench 0-20 Nm (or similar)

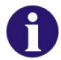

### Note

A spare fuse is located behind the Invacare logo on the rear battery.

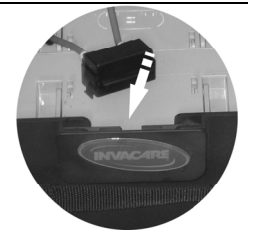

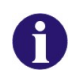

#### Note

If the fuseholder is damaged, you can replace this complete with the battery cables.

- Remove both battery cases as described in Chapter 7.6.1.
- Remove the covers on both battery cases as described in Chapter 7.6.2.
- The fuseholder (1) is located on top of the batteries.
- Open the fuseholder cover.
- If the strip fuse has blown, you must first ascertain and rectify the cause of the fault.
- The main fuse may only be replaced once the fault has been rectified.

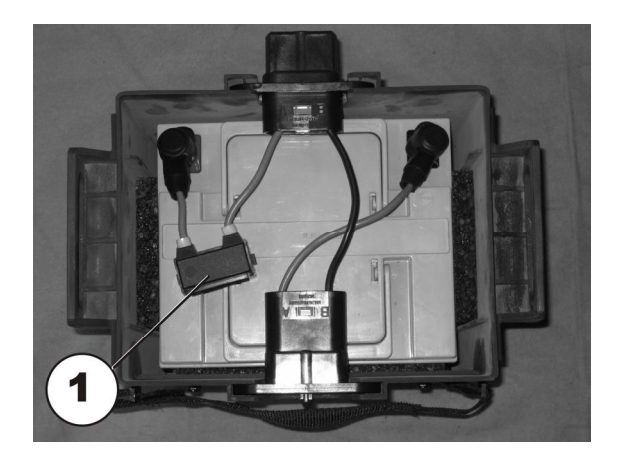

- Undo the strip fuse nuts (2) with the Phillips screwdriver.
- Replace the strip fuse.

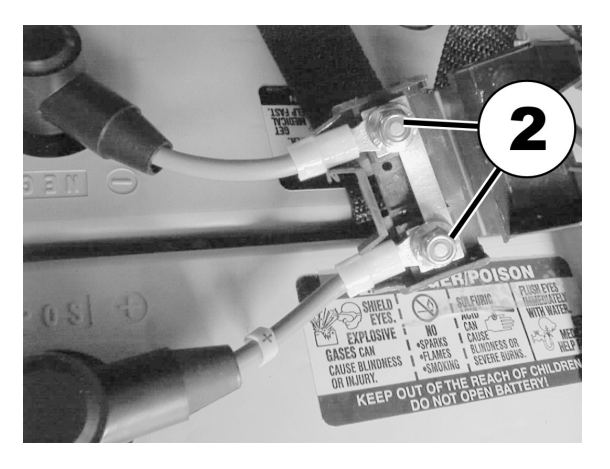

- Reassembly takes place in the reverse order.
- To complete, check all vehicle functions.

## 7.8 Checking the cable

The following images show checking the cable using the Shark controller as an example. The plug positions are different for both the DX2 and VR2 controllers. The procedure for checking is otherwise identical.

The position of the plugs is described in Chapter 4.2.

- Remove legrests.
- Release seat (1) and tilt forwards.

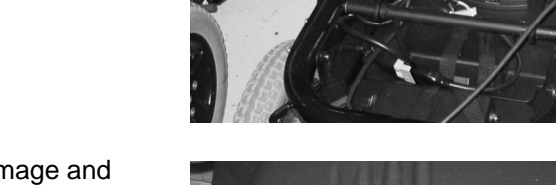

- Check all cables for visible damage and crushing. Replace damaged cables.
- Pull each plug (1) carefully. The plug should not come out of the socket.
- If the plug is loose, press the plug into the socket with slight pressure. The plug must engage.
- Check whether the plug is now firmly located in the socket, otherwise repeat the previous step.
- Remove both battery cases as described in Chapter 7.6.1.
- Remove the covers on both battery cases as described in Chapter 7.6.2.
- Check all battery cables for visible damage and crushing. Replace damaged cables.

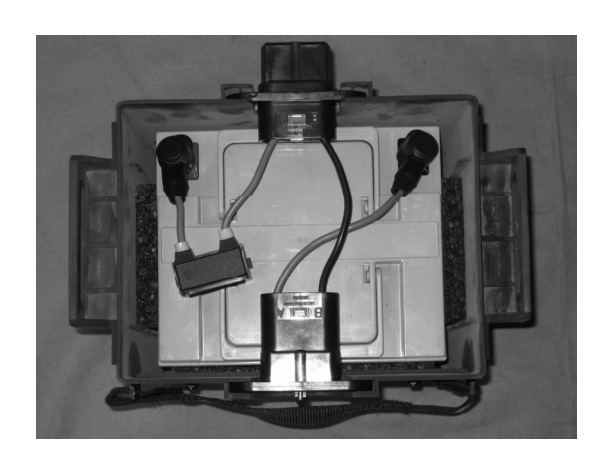

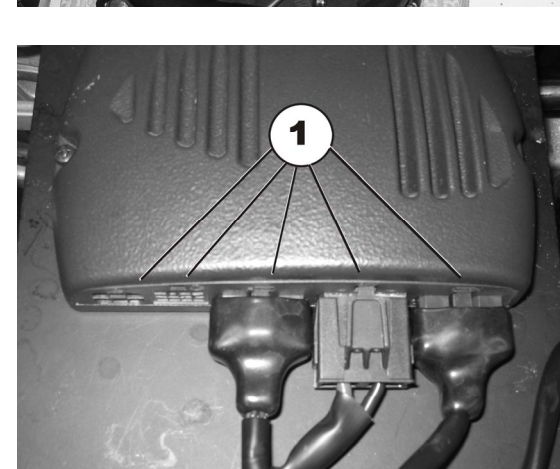

- Reassembly takes place in the reverse order.
- To complete, check all vehicle functions.

### 7.9 Differences when replacing the REM24 remote

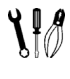

### Requirements:

• To adapt the drive program: programming software or hand programming device and REM24 electronics system installation manual, available from Invacare®.

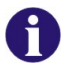

### NOTE:

All REM24 remotes are delivered with a standard drive program. If you have carried out customer-specific modifications to the drive program, you will have to make these changes again after installing the new electronics module.

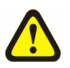

### WARNING!

Any changes to the drive program can affect the driving characteristics and the tipping stability of the mobility device!

- Changes to the drive program may only be carried out by trained Invacare® specialist dealers!
- Invacare® can only give a warranty for safe mobility device driving behaviour especially the tipping stability for unaltered standard drive program!

### 7.10 Lighting unit

### 7.10.1 Replacing front headlight completely (LED lighting unit)

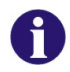

### Note

Replacing an individual LED is not possible. If there is a defect, replace the entire front headlight.

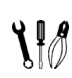

### **Requirements:**

- Jaw spanner 7 mm
- Allen key 3 mm
- oblique pliers
- cable binder

The position of the plugs is described in Chapter 4.2.

- Remove legrests.
- Release seat (1) and tilt forwards.
- Disconnect the remote bus cable from the electronics module or ACT.
- Lift the seat out of the front anchorage and remove it. When doing so, get the help of a second person because the seat is heavy.
- Remove both battery cases as described in Chapter 7.6.1.
- Remove the front headlight plug from the lighting PCB.
- Free the cable or remove any cable ties.
- Loosen the nut (2) with a 7 mm jaw spanner and a 3 mm Allen key.
- Remove the front headlight (1) from the lamp holder (3).
- Reassembly takes place in the reverse order.
- To complete, check all vehicle functions.

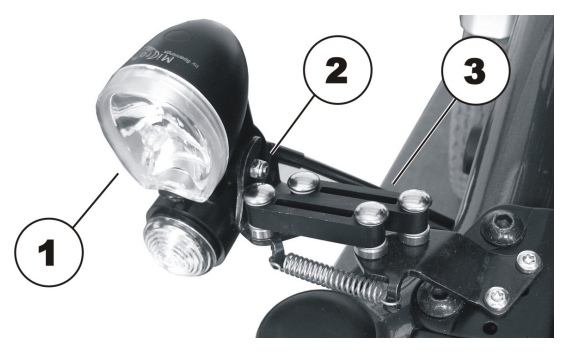

### 7.10.2 Replacing the front bulb holder (LED lighting unit)

- 1 1
- Requirements:
  - Jaw spanner 7 mm
  - Allen key 3 mm
  - TX25 torx screwdriver
  - oblique pliers
  - cable binder
  - Loosen the nut (2) with a 7 mm jaw spanner and a 3 mm Allen key and remove.
  - Remove the front headlight (1) from the lamp holder (3) and place it carefully to the side.
- 1

2

- Undo and remove the two screws (4) with a TX25 torx screwdriver.
- Replace the lamp holder (3).

- Reassembly takes place in the reverse order.
- To complete, check all vehicle functions.

### 7.10.3 Replacing the rear light completely (LED lighting unit)

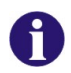

### Note

Replacing an individual LED is not possible. If there is a defect, replace the entire rear light.

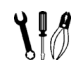

- Requirements:
- Phillips screwdriverTX40 torx screwdriver
- oblique pliers
- cable binder

The position of the plugs is described in Chapter4.2.

- Remove legrests.
- Release seat (1) and tilt forwards.
- Disconnect the remote bus cable from the electronics module or ACT.
- Lift the seat out of the front anchorage and remove it. When doing so, get the help of a second person because the seat is heavy.
- Remove both battery cases as described in Chapter 7.6.1.
- Remove the drive wheel as described in Chapter 7.13.
- Remove the rear light plug from the lighting PCB.
- Free the cable or remove any cable ties.
- Undo the Phillips screw (1) with a Phillips screwdriver and remove it together with the washer.
- Remove the rear light (1) from the splash guard and replace it.
- Reassembly takes place in the reverse order.
- To complete, check all vehicle functions.

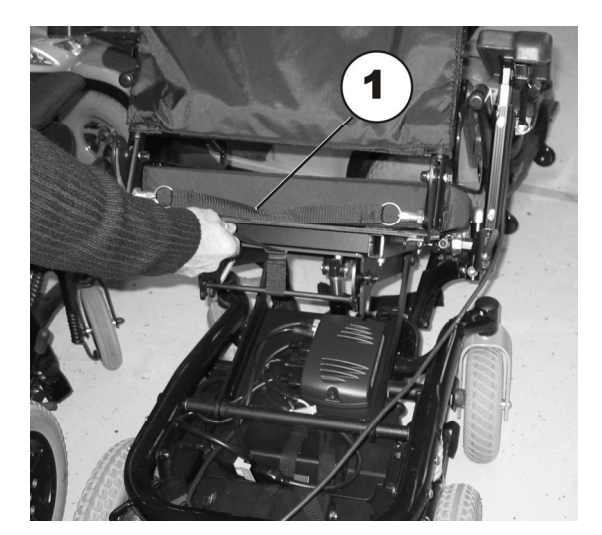

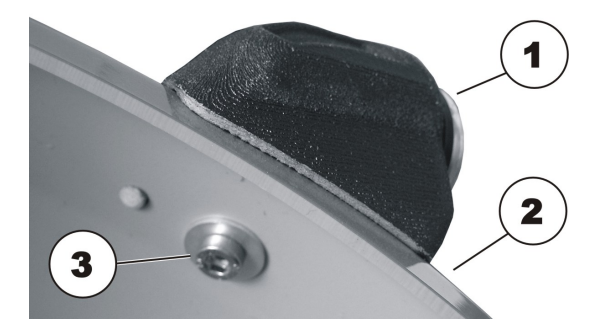

### 7.11 Replacing the steering head bearings on the steering wheels

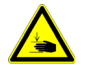

### WARNING: Danger of crushing!

- The mobility device is very heavy. Injury hazard to hands and feet!
- You should seek help from a second person.

Injury hazard caused by uncontrolled movement of the mobility device!

- Switch the power supply off (ON/OFF key).
- Engage the drive.
- Before raising the vehicle, secure the wheels by blocking them with wedges.

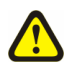

### CAUTION!

**Incorrect reassembly can damage the bearings and cause the steering wheels to fall out!** The single-row angular ball bearing rings are not identical on both sides! There is only one correct way to insert them!

• Follow the assembly instructions precisely!

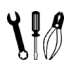

#### Requirements:

- open-ended spanner, 19 mm
- Torque wrench
- large screwdriver, flat
- wooden block (approx.12 x 12x 30 cm for propping up vehicle)

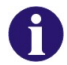

### Note

When disassembling, take care of small parts such as screws and washers. Put all small parts down so that they can be reassembled in the right sequence.

- Place the wooden block under the vehicle on the side on which the ball bearing is to be replaced.
- The wheel on the side where the bearing is to be replaced must have enough ground clearance to enable it to be pulled out of the bearing.
- Secure the vehicle against rolling away.
- Carefully remove the plastic cap (1) with the large screwdriver.

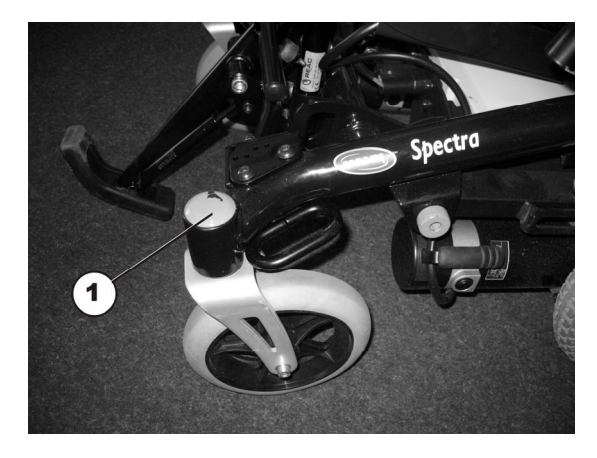

- Loosen the 19 mm nut (1) with the socket spanner and remove it. Hold the wheel so that it does not rotate when the nut is being removed.
- Pull the steering head shaft upwards out of the steering head tube.
- Take the washers out of the tube.
- Take the ball bearing out of the tube.

The adjacent figure shows an overview of the individual parts.

- 1) Plastic cap
- 2) 19 mm nut
- 3) Ball bearing

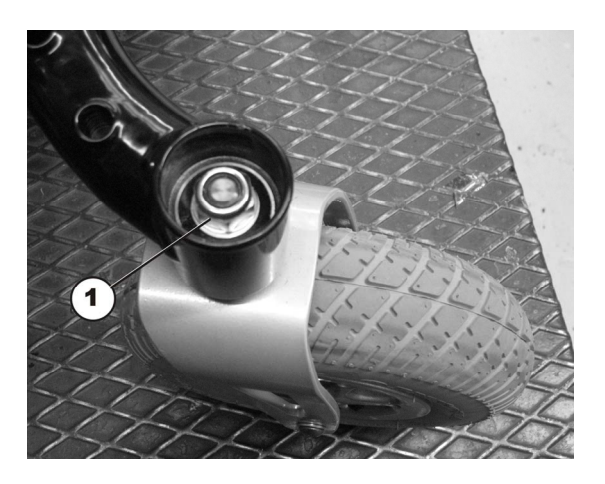

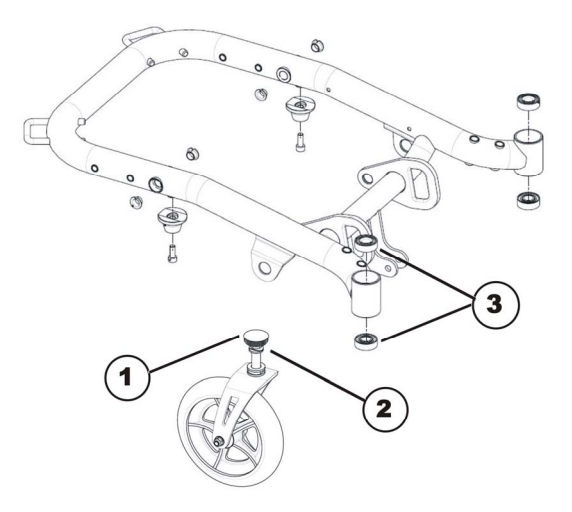

- Reassembly takes place in reverse order to disassembly
- Ensure that you insert the ball bearings exactly as described below.
- Also ensure that the washers are correctly replaced.

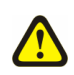

### CAUTION!

**Incorrect reassembly can damage the bearings and cause the steering wheels to fall out!** The single-row angular ball bearing rings are not identical on both sides! There is only one correct way to insert them!

- The bearings must always be assembled so that the narrow borders of the ball bearings are facing each other (inside)!
- The steering head bolts and nuts must always be pressing against the wide (outside) border of the ball bearings! Otherwise, the bearings will be pressed apart and damaged by the bolts!

The illustrations show the wide border of the ball bearing on the outside of the ball race (A) and the narrow ball bearing edge on the inside (B).

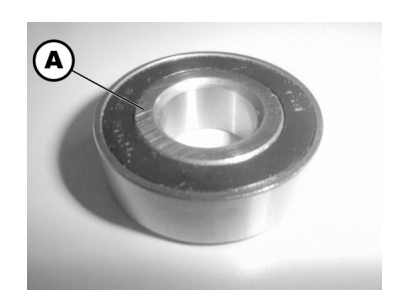

After assembly, the steering wheels should rotate freely but the bearings should have no play.

- First tighten the nuts to 20 Nm +/- 2 Nm.
- Then loosen them slightly.
- Then retighten to 15 Nm +/- 1.5 Nm.

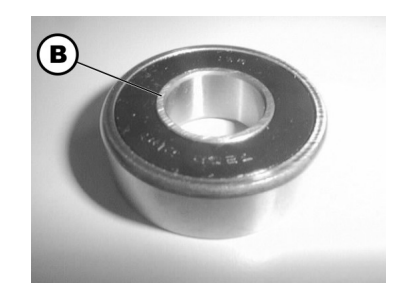

### 7.12 Repairing punctures

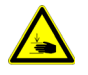

### WARNING: Danger of crushing!

- The mobility device is very heavy. Injury hazard to hands and feet!
- You should seek help from a second person.

Injury hazard caused by uncontrolled movement of the mobility device!

- Switch the power supply off (ON/OFF key).
- Engage the drive.
- Before raising the vehicle, secure the wheels by blocking them with wedges.

### 7.12.1 Repairing punctures (wheel size 3.00-8")

1

#### Requirements:

- Torx TX40 spanner
- Allen key 5 mm
- wooden block (approx.12 x 12x 30 cm for propping up vehicle)
- hairdryer
- high-strength screw blocker system, e.g. Loctite 270
- Repair kit for tyre repair or a new inner tube.
- Talcum powder

#### Removing the wheel – alternative 1:

- Block up the vehicle (place wooden blocks under frame).
- Heat countersunk screw TX40 (1) with hairdryer to release screw blocker system.
- Unscrew the TX40 countersunk screw (1).
- Pull the wheel off the axle.

#### Dismantling the wheel - alternative 2:

- Block up the vehicle (place wooden blocks under frame).
- Unscrew the four Allen screws (2).
- Pull the wheel off the axle.

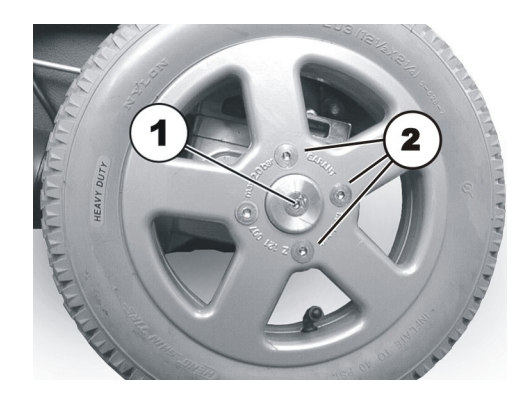

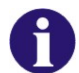

### Note

Re-assembly is done in reverse order. Ensure that the tyre is replaced on the same side and in the same travel direction as it was previously mounted.

The central bolt (1) must be inserted with a high-strength screw blocker system such as z.B. Loctite 270.

#### Repairing the flat tyre

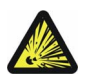

#### **ATTENTION: Explosion hazard!**

There is considerable pressure in the tyre. Danger of injury! Parts can be thrown out and injure you if you do not evacuate all the air from the tyre.

- Press the release pin in the valve inwards and evacuate all the air from the tyre.
- Unscrew valve cap.
- Depressurise tyre by pressing in the pin in the valve.
- Unscrew the 5 Allen screws (back of the wheel, 3).
- Remove the rim halves from the tyre.
- Remove the inner tube from the tyre.
- Repair inner tube and replace, or insert new.

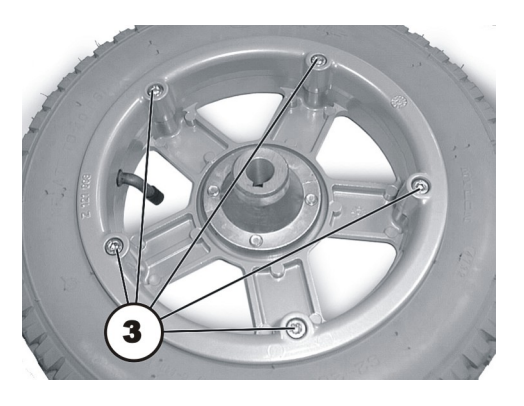

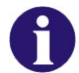

### Note

If the old inner tube is to be repaired and re-used, and has become wet during repair, you can make replacement easier by sprinkling the inner tube with a little talcum powder.

- Insert the wheel rim halves from outside into the tyre.
- Pump a little air into the inner tube.
- Insert the Allen screw once again, and screw the wheel rims together tightly.
- Ensure that the tyre outer is seated correctly.
- Pump the tyre up to the prescribed pressure.
- Check that the tyre is seated correctly once again.
- Screw the valve cap back on.
- Refit the wheel.

#### Fitting the wheel - alternative 1:

- Place the wheel on the axle.
- Insert countersunk screw TX40 in its hole using a high-strength screw blocker system such as Loctite 270 and tighten it.

#### Fitting the wheel - alternative 2:

- Place the wheel on the axle.
- Insert the four Allen screws and tighten them.

### 7.12.2 Repairing punctures (wheel size 280/250-4)

# J.

### **Requirements:**

- Allen key 6m
- jaw spanner 13 mm
- 2 x small ring spanners or flat screwdrivers (for pulling off tyres)
- Repair kit for tyre repair or a new inner tube.
- Talcum powder

### Removing the wheel

- Block up the vehicle (place wooden blocks under frame).
- Undo the bolt (1) and remove it using the Allen key on one side and the jaw spanner on the other (as a counter).
- Pull the wheel out of the fork.

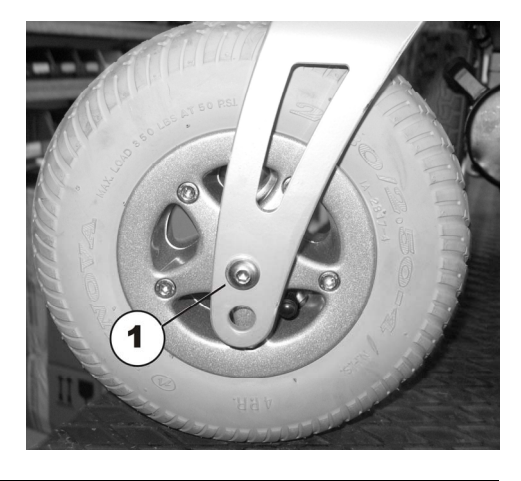

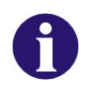

### Note

Re-assembly is done in reverse order. Ensure that the tyre is replaced on the same side and in the same travel direction as it was previously mounted.

### Repairing the flat tyre

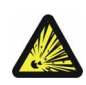

### **ATTENTION: Explosion hazard!**

There is considerable pressure in the tyre. Danger of injury! Parts can be thrown out and injure you if you do not evacuate all the air from the tyre.

- Press the release pin in the valve inwards and evacuate all the air from the tyre.
- Unscrew valve cap.
- Depressurise tyre by pressing in the pin in the valve .
- Unscrew the 5 Allen screws (back of the wheel, 2).
- Remove the rim halves from the tyre.
- Remove the inner tube from the tyre.
- Repair inner tube and replace, or insert new.

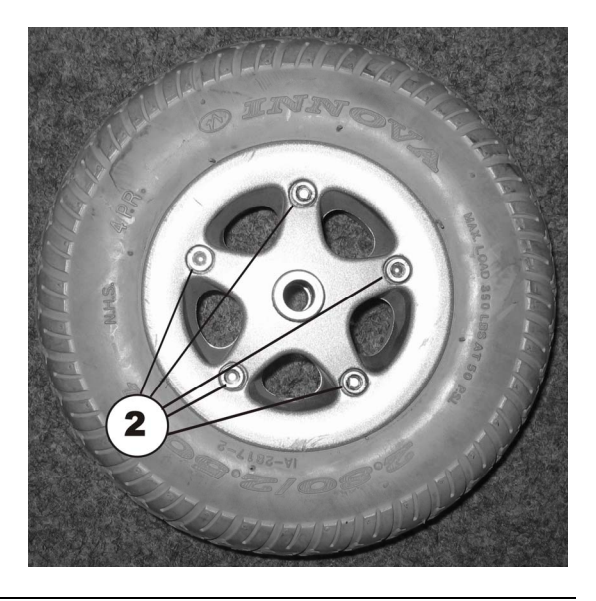

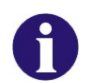

### Note

If the old inner tube is to be repaired and re-used, and has become wet during repair, you can make replacement easier by sprinkling the inner tube with a little talcum powder.

- Put the tyre back on the rim.
- Ensure that the tyre outer is seated correctly.
- Pump the tyre up to the prescribed pressure.
- Check that the tyre is seated correctly once again.
- Screw the valve cap back on.
- Refit the wheel.

### 7.13 Replacing a drive wheel

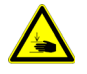

### WARNING: Danger of crushing!

- The mobility device is very heavy. Injury hazard to hands and feet!
- You should seek help from a second person.

Injury hazard caused by uncontrolled movement of the mobility device!

- Switch the power supply off (ON/OFF key).
- Engage the drive.
- Before raising the vehicle, secure the wheels by blocking them with wedges.
- Prevent the mobility device tipping by propping it up on a wooden block which is long and wide enough under the battery case! If the wooden block is too short or too high, the mobility device can still tip!

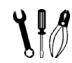

### Requirements:

• Torx TX40 spanner

• wooden block (approx.12 x 12x 30 cm) for propping up vehicle

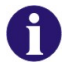

### Note

Take careful note of small parts and the sequence in which components are fitted. Arrange these carefully so that they are always refitted in the correct sequence.

- Remove legrests.
- Release seat (1) and tilt forwards.
- Disconnect the remote bus cable from the electronics module or ACT.
- Lift the seat out of the front anchorage and remove it. When doing so, get the help of a second person because the seat is heavy.

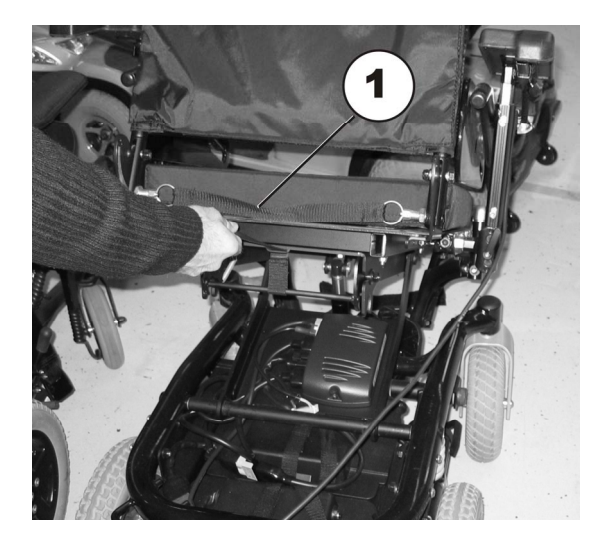

- Remove both battery cases as described in Chapter 7.6.1.
- Place the vehicle upside down so that the wheels are facing upwards. When doing so, get the help of a second person because the vehicle is heavy.

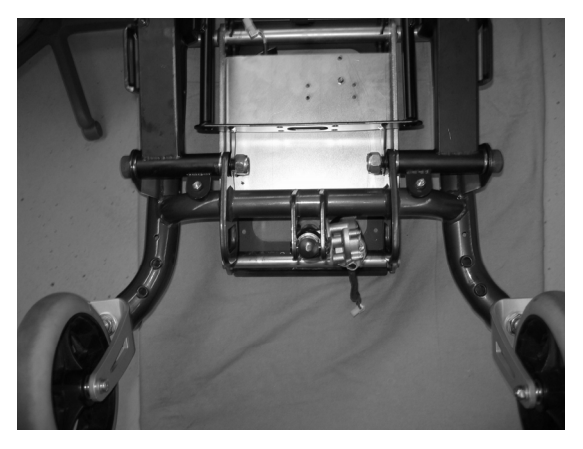

- Under the 4 bolts which secure the wheel (1) using the Torx TX40 spanner.
- Remove the wheel from the hub.

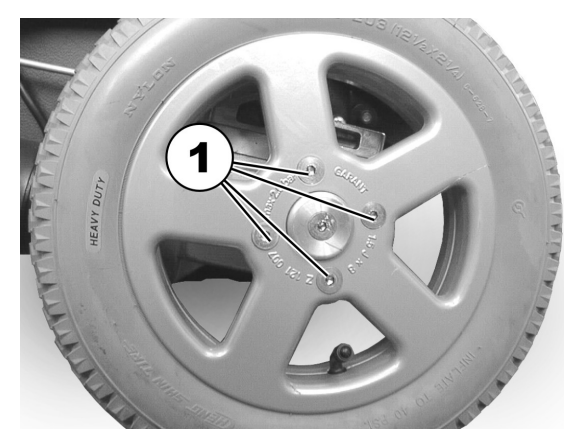

• Reassembly takes place in the reverse order.

## 7.14 Replacing the splash guard

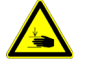

### WARNING: Danger of crushing!

The mobility device is very heavy. Injury hazard to hands and feet!

• You should seek help from a second person.

#### Injury hazard caused by uncontrolled movement of the mobility device!

- Switch the power supply off (ON/OFF key).
- Engage the drive.
- Before raising the vehicle, secure the wheels by blocking them with wedges.
- Prevent the mobility device tipping by propping it up on a wooden block which is long and wide enough under the battery case! If the wooden block is too short or too high, the mobility device can still tip!

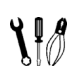

### Requirements:

- 5 mm Allen key
- wooden block (approx.12 x 12x 30 cm) for propping up vehicle

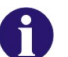

### Note

If the splash guard is replaced, the existing motor bracket screws are reused. Ensure that the screws are inserted in the correct position.

- Remove legrests.
- Release seat (1) and tilt forwards.
- Disconnect the remote bus cable from the electronics module or ACT.
- Lift the seat out of the front anchorage and remove it. When doing so, get the help of a second person because the seat is heavy.
- Remove both battery cases as described in Chapter 7.6.1.
- Undo and remove the four screws (1) & (2) on the motor bracket which hold the splash guard (4) using a 5 mm Allen key.
- Remove the reinforcing plate (3).
- Remove and replace the splash guard.

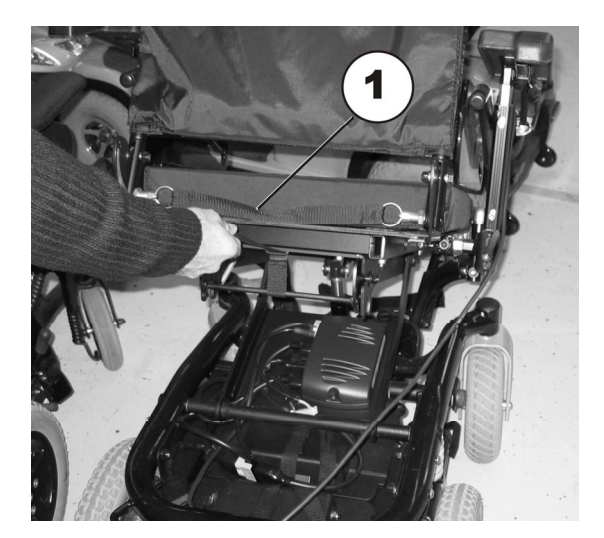

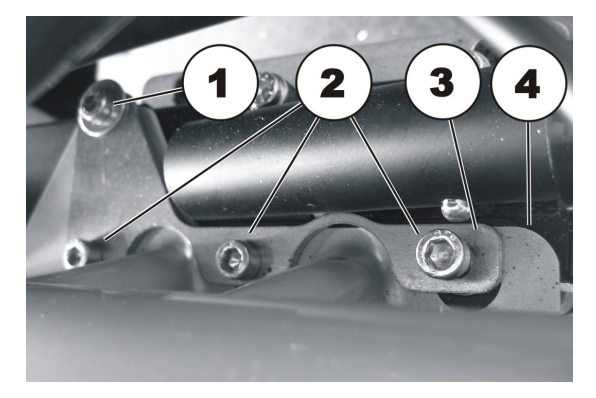

• A further reinforcing plate (1) is located under the splash guard.

• Reassembly takes place in the reverse order. When reassembling, ensure that screw (1) is shorter than screw (2).

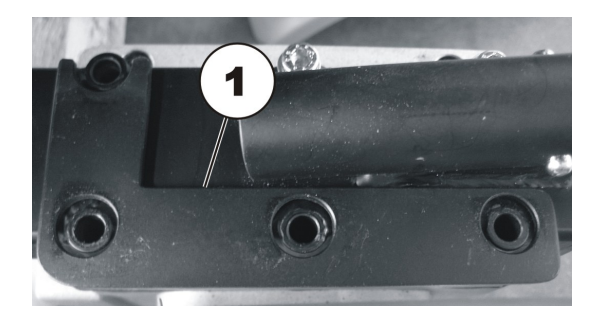

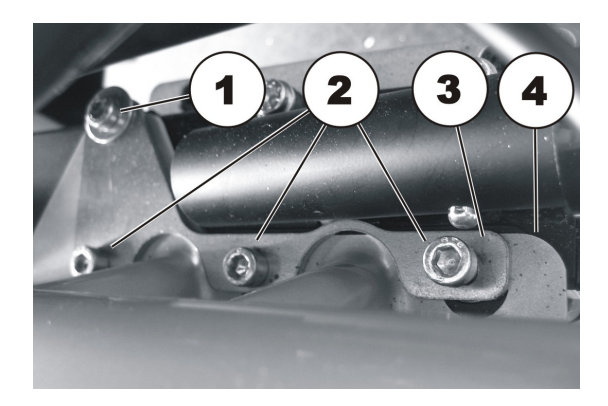

### 7.15 Checking an adjusting motor

Requirements:Multimeter

1

- Remove legrests.
- Release seat (1) and tilt forwards.
- Remove the adjusting motor plug from the electronics module or ACT (see Chapter 4.2).

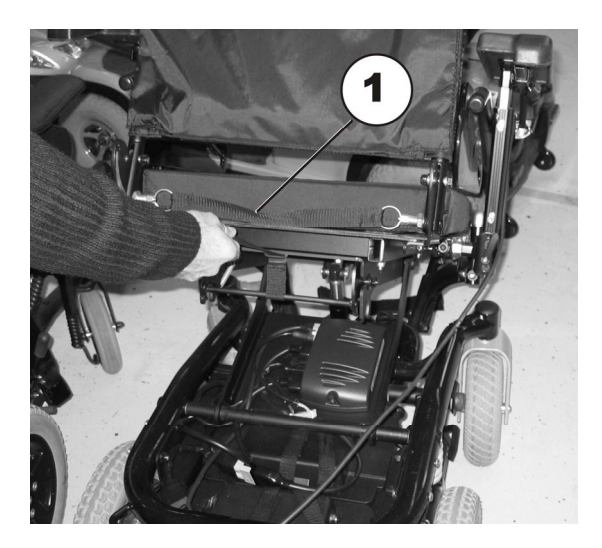

- Check the electrical resistance at the adjusting motor plug (1). The plug may have a different shape to that shown in the picture.
- If the resistance is close to infinity, the motor is probably burnt out.
- If the resistance is below 1 Ω, the motor has a short-circuit.
- The motor must be replaced in both cases.

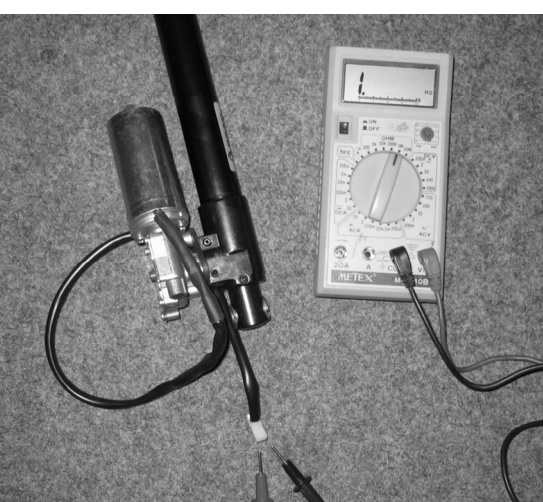

# 7.16 Replacing the seat tilting

# Requirements:

- flat screwdriver, blade width approx. 6 mm
- oblique pliers
- small hammer
- cable binder
- Remove legrests.
- Release seat (1) and tilt forwards.
- Disconnect the remote bus cable from the electronics module or ACT.
- Lift the seat out of the front anchorage and remove it. When doing so, get the help of a second person because the seat is heavy.

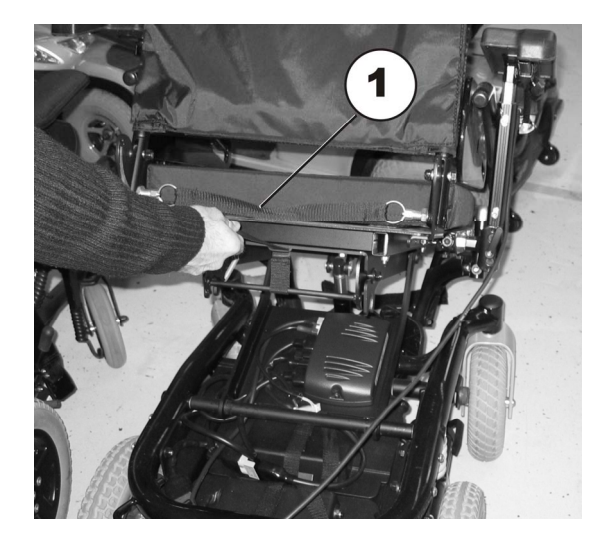

- Remove both battery cases as described in Chapter 7.6.1.
- Pull the adjusting motor plug out of the electronics module.
- The adjusting motor cable is secured inside the frames with cable ties. Remove the cable ties with the oblique pliers.
- Remove the SL fuse (2) on the bottom fixing bolt (1) with the screwdriver.
- Pull the fixing bolt (1) out.

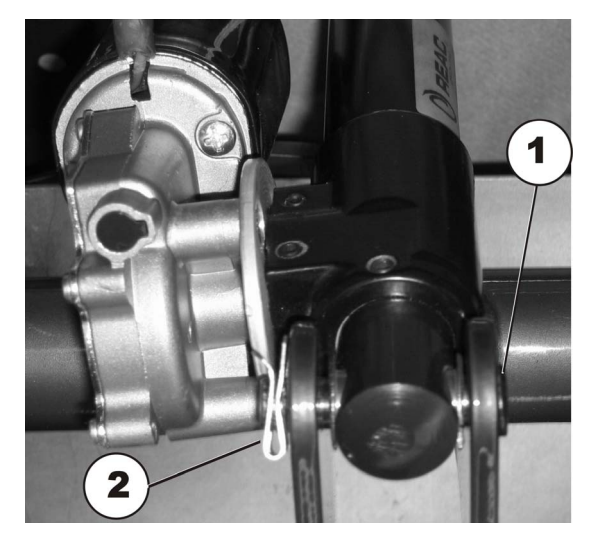

- Remove the SL fuse (2) on the top fixing bolt (1) with the screwdriver.
- Pull the fixing bolt (1) out.

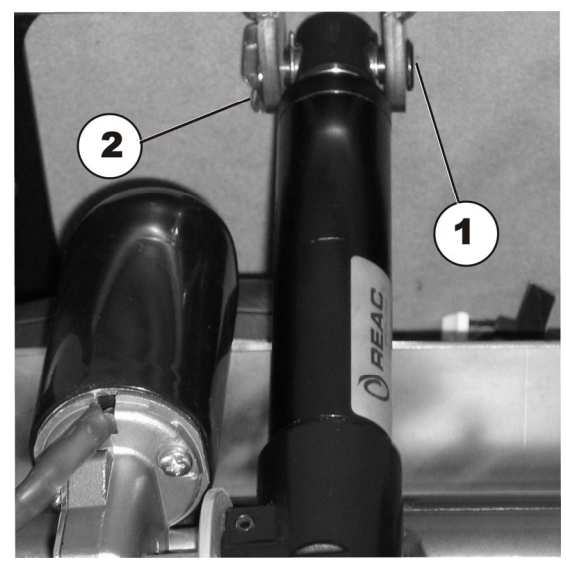

- Pull the adjustment spindle with adjusting motor out.
- Insert a new adjustment spindle with adjusting motor.
- Reinsert the fixing bolts and SL fuses. Fix the SL fuses securely to the fixing bolt with the hammer.
- Reinsert the adjusting motor plug into the electronics module.
- Secure the adjusting motor cable to the frame with cable ties. The cable must be routed so that it does not rub or get trapped.
- To complete, check all seat tilting functions.

# 7.17 Replacing the lifter

# Requirements:

- small blade screwdriver
- 13 mm jaw spanner
- 24 mm jaw spanner
- 24 mm ring spanner
- Allen key 5 mm
- oblique pliers
- cable binder
- Run the lifter up to the top position if possible.
- Tilt the seat tilting completely to the rear if possible.
- Remove legrests.
- Release seat (1) and tilt forwards.
- Disconnect the remote bus cable from the electronics module or ACT.
- Lift the seat out of the front anchorage and remove it. When doing so, get the help of a second person because the seat is heavy.
- Remove both battery cases as described in Chapter 7.6.1.
- Remove the actuator motor plug on the actuator module.
- Open the lifter energy chain. To this, lift the cover (1) up on each chain link and pull the clip (2) out.
- Pull the cable out of the chain and expose completely.
- Undo the four Allen screws (2) with a 5 mm Allen key and remove.
- Lift the seat support (1) down from the lifter (3).

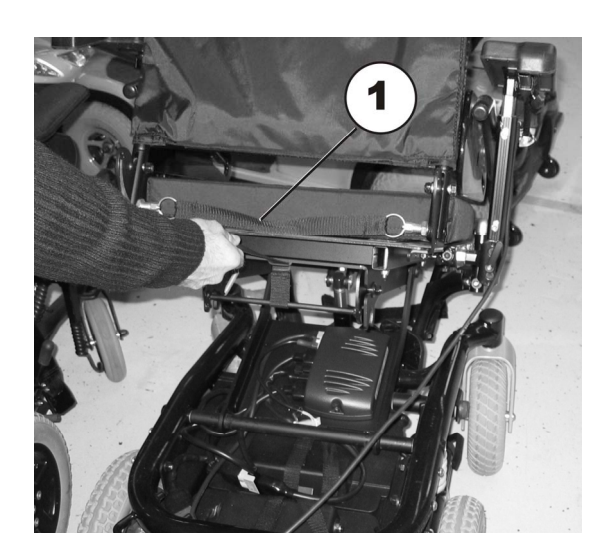

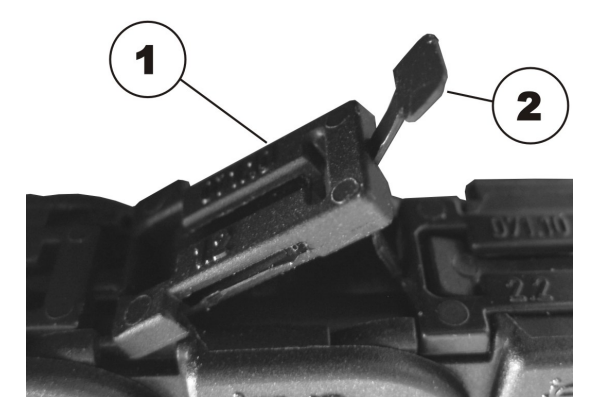

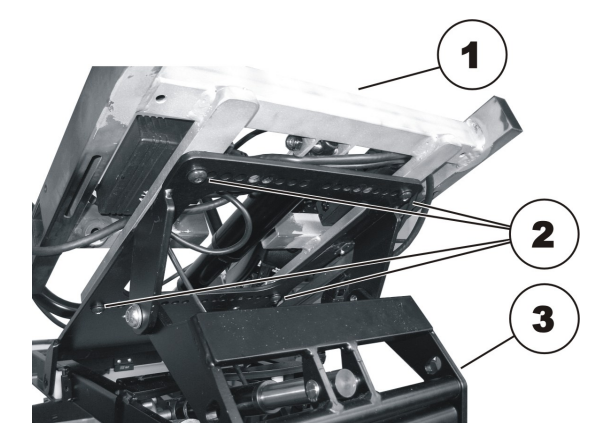

- Loosen the four bolts (1) with a 5 mm Allen key and a 13 mm jaw spanner and remove.
- Loosen the two bolts (2) with a 24 mm jaw spanner and a 24 mm ring spanner and remove.
- Lift the lifter out of the vehicle frame and replace.

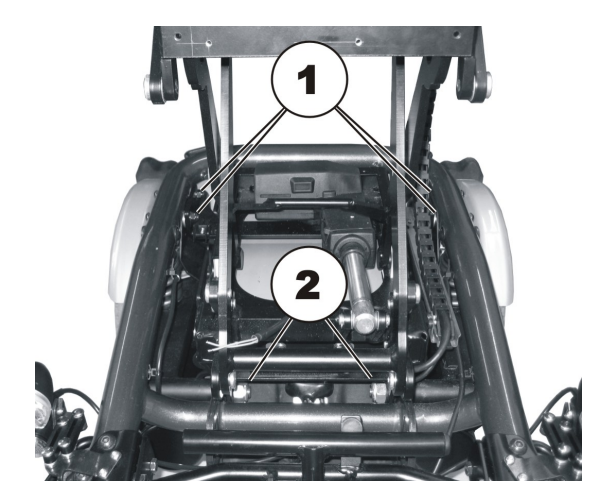

- Reassembly takes place in the reverse order.
- To complete, check all vehicle functions.
# 8 Adjusting the seat depth to the user's seating position

In order to adapt the mobility device optimally to the requirements of the user, we recommend that you ask your authorised Invacare® the dealer toadjust the seat depth individually.

Adapting the seat to the user's seating position depends on which seat has been fitted, and should be carried out in the following sequence.

- 1. Adjust the seat depth to the seat frame.
- 2. Adjust the seat area.
- 3. Check to ensure that the steering wheels can rotate freely
- 4. Repeat steps 1 to 3 if necessary

A seat frame with a range of threaded holes is located under the seat. Depending on which seat which has been fitted, it can be adjusted to various locations on the seat frame which defines the seat depth.

In addition, you can move the seating area and fix it in different positions.

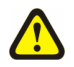

### WARNING!

Danger of injury hazard after tilting of mobility caused by blocked steering wheels.

 Always check the seat depth settings for both forward and reverse movement. Make sure that steering wheels can rotate freely and have not contact to any fixed mobility device component.

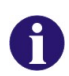

#### What needs to be observed when adjusting the seat depth?

If the seat depth is too short, the force required when the user stands up is too high. If the seat depth is set too long, the user may "slump down" while getting up.

| ۲   | Q | 0 |
|-----|---|---|
| - ð | ł | V |

## Requirements:

• Allen key 5 mm

### 8.1 Standard seat

The pictures show the standard seat from above and below.

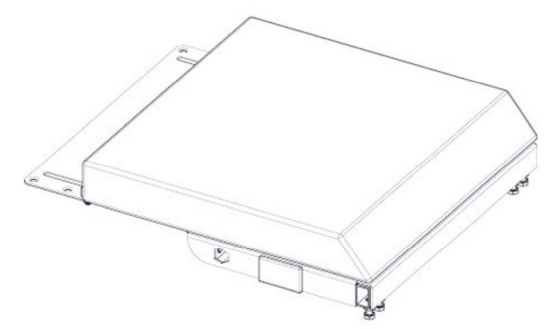

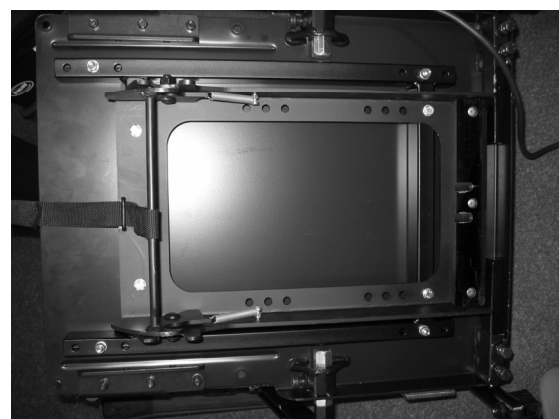

- Rear bolts (1)
- Front bolts (2)
- Seat plate (3)
- Seat frame (4)
- The seat plate can be fixed in three different positions on the seat frame.
- Front fixing (V)
- Centre fixing (M)
- Rear fixing (H)

The picture shows where the drillholes for fixing the seat frame (3) are located on the base frame.

- Rear drillholes (1)
- Front bolts (2)
- The seat frame can only be fixed in one position on the base frame.

The picture shows the seat frame with the drillholes for the standard seat.

- Rear drillholes (1)
- Front drillholes (2)

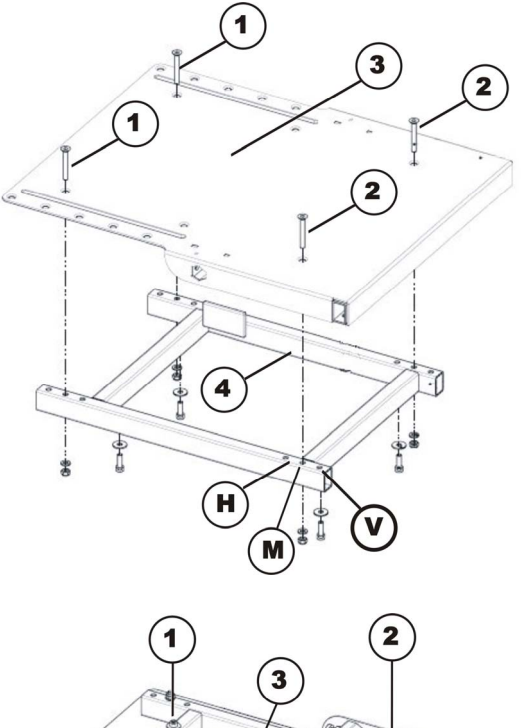

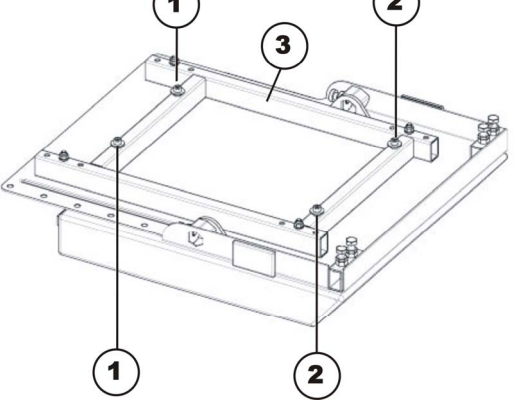

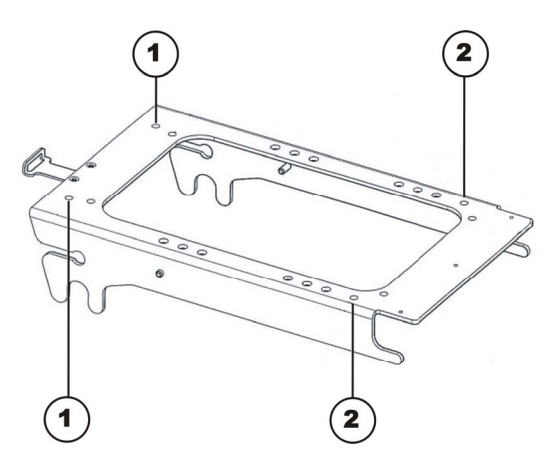

## 8.2 Fixed seat

The picture shows the fixed seat from below.

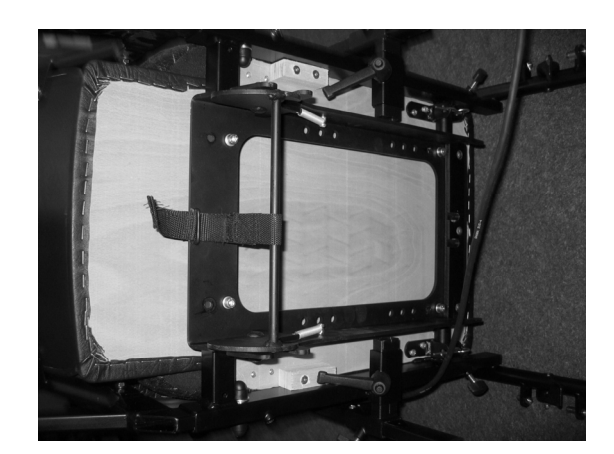

The fixed seat is fixed directly to the base frame.

- Rear drillholes (1)
- Front drillholes (2)

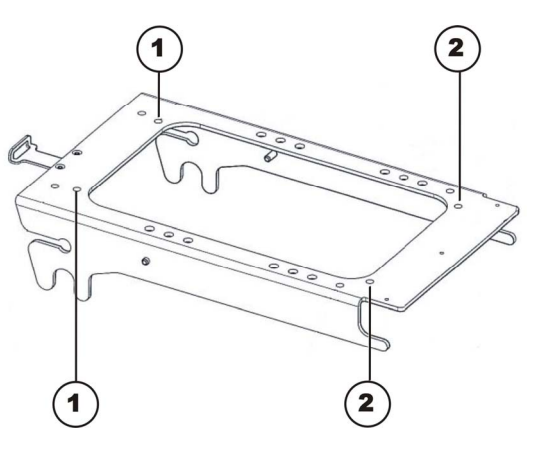

## 8.3 Flex-II seat

The pictures show the standard seat from above without seat support.

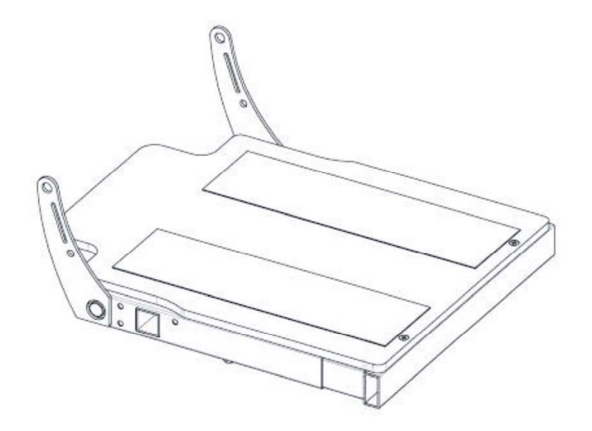

The Flex-II seat is fixed directly to the base frame.

- Rear drillholes (1)
- Front drillholes (2)
- ٠

To adjust the seat depth, proceed as follows:

- Loosen screws (3)
- Push the front seat section forwards or backwards
- Retighten the screws (3)

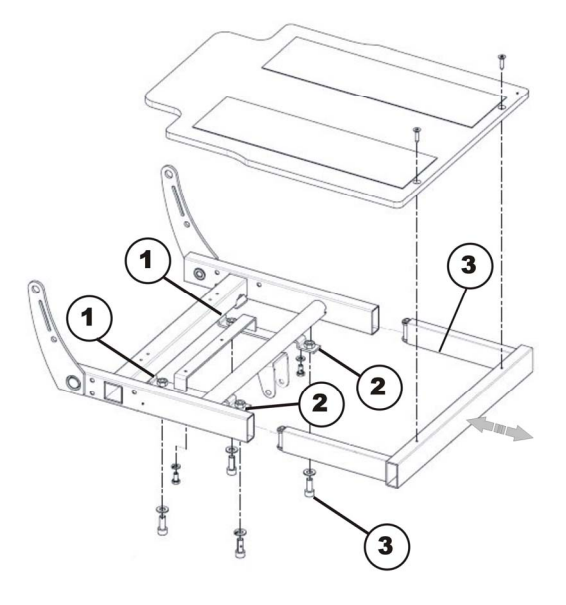

## 9 Backrest unit

## 9.1 Replacing the standard backrest

### Requirements:

XP/

- 5 mm Allen key
- open-ended spanner, 10 mm
- open-ended spanner, 13 mm

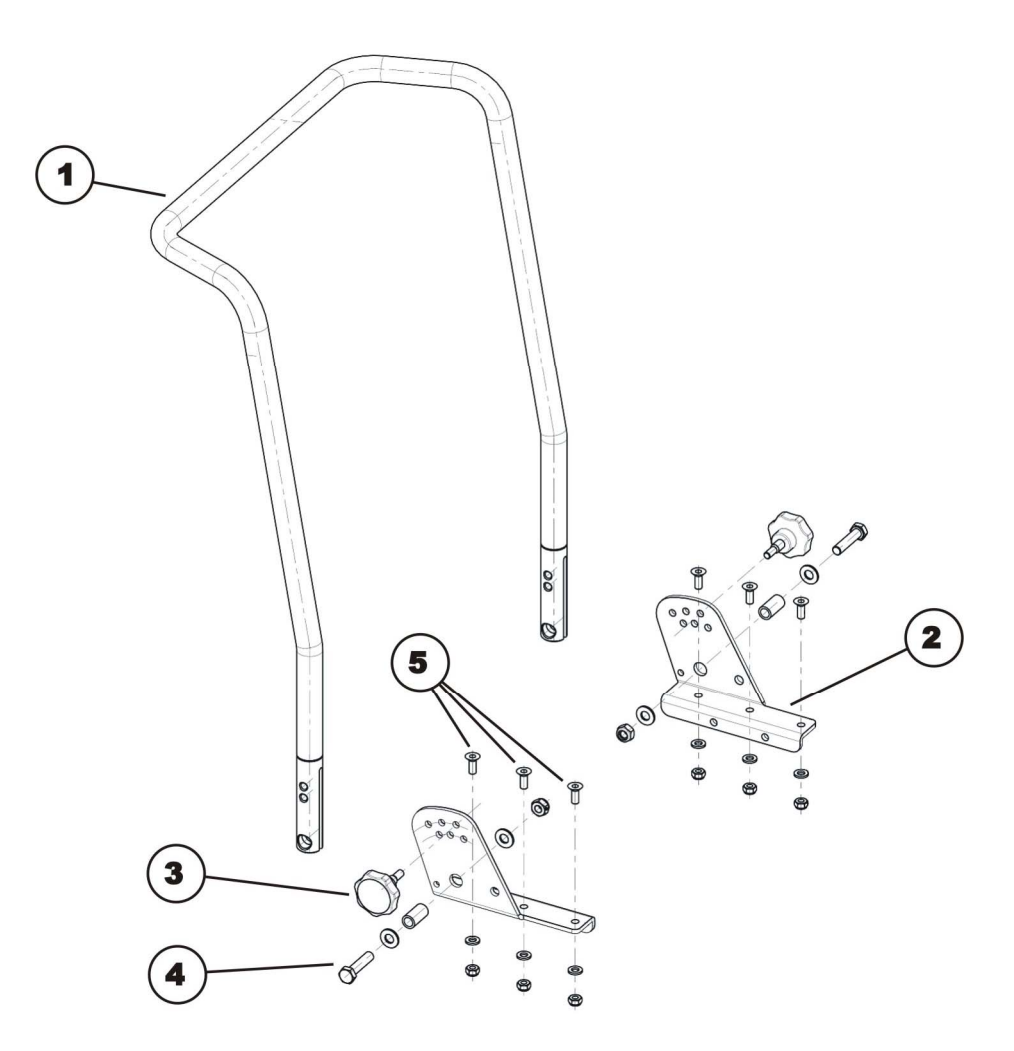

#### Dismantling the backrest unit:

- Remove the backrest cushion.
- Undo and remove the handwheels (3).
- Use two 13 mm socket spanners to undo the bolts (4) including the nuts and washers on the left-hand and right-hand side of the chair.
- Remove the backrest tube (1) from the backrest holders (2).
- If the backrest holders also need to be replaced: Undo and remove the Allen screws (5) including the nuts and washers on the left-hand and right-hand side of the chair. To do this, use a 5 mm Allen key and a 10 mm socket spanner.

#### Refitting the backrest unit:

- Replace the parts in the reverse order.
- To conclude, you should always carry out a trial run to test the vehicle functions.

#### 9.1.1.1 Adjusting backrest former

The backrest former can be individually adapted to the user's back shape.

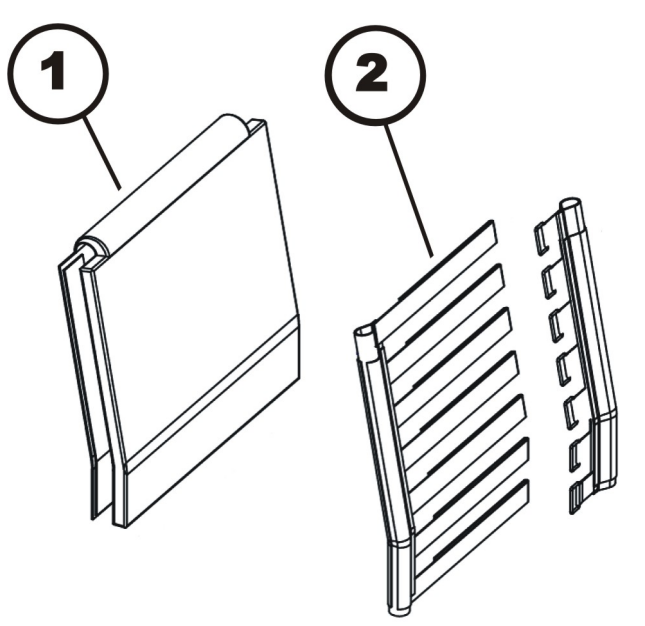

- Pull the front and rear faces of the backrest upholstery (1) apart and remove. The backrest upholstery front and rear faces are held together using Velcro fastenings.
- Open the backrest belt (2) Velcro fastenings and adjust to the required length.
- Reattach the backrest upholstery and fix with Velcro fastenings.

# 10 Replacing the holding strap

## 10.1 Standard seat & Flex II

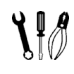

#### **Requirements:**

• open-ended spanner, 13 mm

• 5 mm Allen key

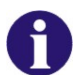

### Note

A nut is fixed between the two washers (2) and (4) as a spacer so that the belt mounting can rotate freely.

- Remove the plastic cap (5).
- Loosen the bolt (3) and the associated nut (in the figure this is covered by the plastic cap) with a 5 mm Allen key and a 13 mm socket spanner.
- Remove the nut.
- Remove the bolt including safety belt and flat washers (2) and (4).
- Remove the flat washers (4).
- Replace the safety belt (1).
- Refit the parts in the reverse order.

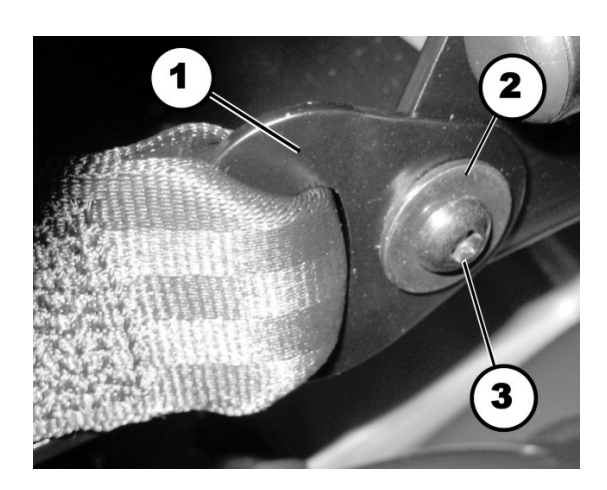

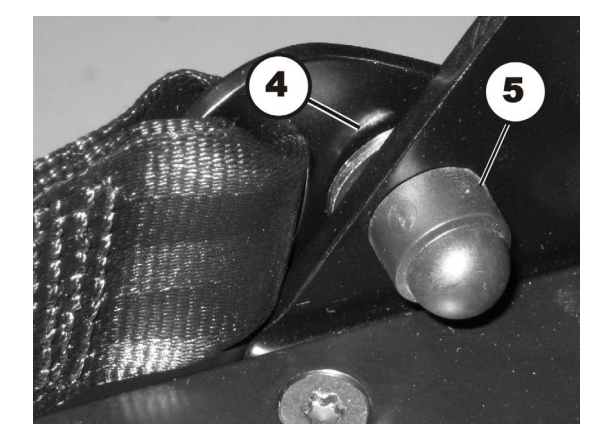

## 10.2 Fixed seat unit

# Requirements:

- open-ended spanner, 13 mm
- 13 mm jaw spanner
- Loosen the bolt (1) with a 13 mm socket spanner. Hold the nut using a 13 mm jaw spanner to prevent rotation (not visible in figure).
- Remove the bolt together with the flat washer (3), the safety belt (4) and the spacer (2).
- Replace the safety belt (1).
- Refit the parts in the reverse order.

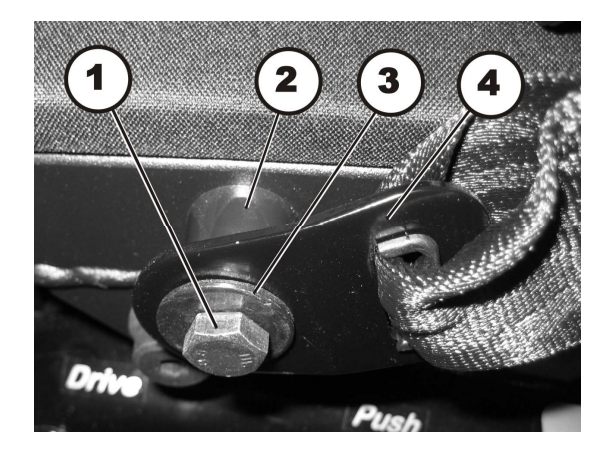